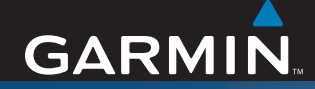

## Benutzerhandbuch

# nüvi<sup>®</sup> 610/660/670

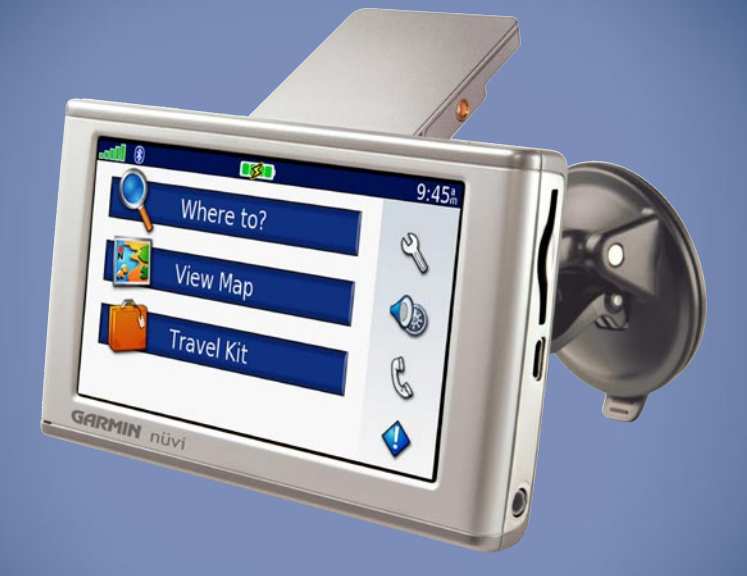

## Persönlicher Reiseassistent

© 2006 Garmin Ltd. oder deren Tochterunternehmen

| Garmin International, Inc. | Garmin (Europe) Ltd.                                       | Garmin Corporation       |
|----------------------------|------------------------------------------------------------|--------------------------|
| 1200 East 151st Street,    | Unit 5, The Quadrangle,                                    | No. 68, Jangshu 2nd Road |
| Olathe, Kansas 66062,      | Abbey Park Industrial Estate,                              | Shijr, Taipei County,    |
| USA                        | Romsey, SO51 9DL, Großbritannien                           | Taiwan                   |
| Tel.: +1-913-397-8200      | Tel.: +44 (0) 870-850-1241 (von außerhalb Großbritanniens) | Tel.: 886-226-42-9199    |
| oder +1-800-800-1020       | oder 0808-238-0000 (nur innerhalb Großbritanniens)         | Fax 886-226-42-9099      |
| Fax: +1-913-397-8282       | Fax: +44 (0) 870-850-1251                                  |                          |

Alle Rechte vorbehalten. Sofern in dieser Vereinbarung nicht anders bestimmt, darf ohne schriftliche Genehmigung durch Garmin kein Teil dieses Handbuchs zu irgendeinem Zweck reproduziert, kopiert, übertragen, weitergegeben, heruntergeladen oder auf Speichermedien jeglicher Art gespeichert werden. Garmin genehmigt hiermit, dass eine einzige Kopie dieses Handbuchs auf eine Festplatte oder ein anderes elektronisches Speichermedium zur Ansicht heruntergeladen und eine Kopie des Handbuchs oder der Überarbeitungen des Handbuchs ausgedruckt werden kann, vorausgesetzt, diese elektronische Kopie oder Druckversion enthält den vollständigen Text des vorliegenden Copyright-Hinweises; darüber hinaus ist jeglicher unbefugter, kommerzieller Vertrieb dieses Handbuchs oder einer Überarbeitung des Handbuchs strengstens verboten.

Die Informationen im vorliegenden Dokument können ohne Ankündigung geändert werden. Garmin behält sich das Recht vor, Änderungen und Verbesserungen an seinen Produkten vorzunehmen und den Inhalt zu ändern, ohne Personen oder Organisationen über solche Änderungen oder Verbesserungen informieren zu müssen. Auf der Garmin-Website (www.garmin.com) finden Sie aktuelle Updates sowie zusätzliche Informationen zu Verwendung und Betrieb dieses und anderer Garmin-Produkte.

Garmin<sup>®</sup>, nüvi<sup>®</sup> und MapSource<sup>®</sup> sind eingetragene Marken von Garmin Ltd. oder deren Tochtergesellschaften, die in den USA und in anderen Ländern registriert sind. Garmin Lock<sup>™</sup>, myGarmin<sup>™</sup> und Garmin TourGuide<sup>™</sup> sind Marken von Garmin Ltd. Diese eingetragenen Marken dürfen nur mit ausdrücklicher Genehmigung von Garmin verwendet werden.

Die Wortmarke Bluetooth<sup>®</sup> und die Bluetooth-Logos sind Eigentum von Bluetooth SIG, Inc. und werden von Garmin ausschließlich in Lizenz verwendet. Windows<sup>®</sup> ist eine in den USA und/oder in anderen Staaten eingetragene Marke der Microsoft Corporation. Mac<sup>®</sup> ist eine eingetragene Marke von Apple Computer Inc., SiRF<sup>®</sup>, SiRFstar<sup>®</sup> und das SiRF-Logo sind eingetragene Marken und SiRFstarIII<sup>™</sup> und SiRF Powered<sup>™</sup> sind Marken von SiRF Technology, Inc. Audible.com<sup>®</sup> und AudibleReady<sup>®</sup> sind eingetragene Marken von Audible, Inc. © Audible, Inc. 1997-2005. Multilingual Wordbank © Oxford University Press 2001. Multilingual Phrasebank © Oxford University Press 2001. Pocket Oxford-Hachette French Dictionary © Oxford University Press und Hachette Livre 2005. Pocket Oxford-Duden German Dictionary © Oxford University Press 2005. Pocket Oxford Italian Dictionary © Oxford University Press 2004. Oxford Portuguese Minidictionary © Oxford University Press 2005. Pocket Oxford Italian Dictionary © Oxford University Press 2004. Oxford Portuguese Minidictionary © Oxford University Press 2002. RDS-TMC Traffic Information Services France © ViaMichelin 2006.

Dezember 2006

Teilenummer 190-00773-32 Rev. A

Gedruckt in Taiwan

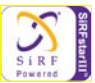

## EINLEITUNG

Vielen Dank, dass Sie den Garmin<sup>®</sup> nüvi<sup>®</sup> gekauft haben. Dieses Handbuch enthält Informationen zum nüvi 610, nüvi 660 und nüvi 670.

#### Im Handbuch verwendete Konventionen

Wenn Sie aufgefordert werden, auf etwas zu "tippen", berühren Sie mit dem Finger ein Element auf dem Bildschirm.

Im Text werden kleine Pfeile (>) angezeigt. Die Pfeile zeigen an, dass Sie auf eine Anzahl von Elementen auf dem Bildschirm tippen sollen. Wenn Sie z. B. den folgenden Text sehen "tippen Sie auf **Where to (Wohin)** > **Favorites (Favoriten)**", müssen Sie auf die **Where to-Taste (Wohin)** und danach auf die **Favorites-Taste (Favoriten)** tippen.

#### Kontaktaufnahme mit Garmin

Setzen Sie sich mit Garmin in Verbindung, falls beim Umgang mit dem nüvi Fragen auftreten. Den Garmin-Produktsupport können Sie in den USA telefonisch unter 913-397-8200, Montag bis Freitag, 8 Uhr bis 17 Uhr Central Time: erreichen, oder Sie rufen die Internetseite www.garmin.com/support auf und klicken auf **Product Support (Produkt-Support)**.

In Europa können Sie Garmin (Europe) Ltd. telefonisch unter +44 (0) 870-850-1241 (von außerhalb Großbritanniens) oder unter 0808-238-0000 (nur innerhalb Großbritanniens) erreichen.

## INHALTSVERZEICHNIS

| Einleitung                                 | . iii |
|--------------------------------------------|-------|
| Im Handbuch verwendete Konventionen        | iii   |
| Kontaktaufnahme mit Garmin                 | iii   |
| myGarmin <sup>™</sup>                      | vi    |
| Tipps und Kurzbefehle                      | vi    |
| Erste Schritte                             | 1     |
| Lieferumfang                               | 1     |
| Anbringen des nüvi an der                  |       |
| Windschutzscheibe                          | 2     |
| Grundfunktionen                            | 3     |
| Ein- und Ausschalten des nüvi              | 3     |
| Aufladen des nüvi                          | 3     |
| Erfassen von Satelliten                    | 3     |
| Ändern von Lautstärke, Helligkeit und      |       |
| Bildschirmsperre                           | 4     |
| Zurücksetzen des nüvi                      | 4     |
| Löschen von Benutzerdaten                  | 4     |
| Verwenden der Diebstahlsicherung           | 5     |
| Hauptseiten                                | 6     |
| Informationen zur Menüseite                | 6     |
| Informationen zur Kartenseite              | 7     |
| Informationen zur Reiseinformationsseite . | 7     |
| Informationen zur Vorschauseite der        |       |
| Abbiegehinweise                            | 8     |
| Informationen zur Abbiegeinformationsseit  | te 8  |
| Where to (Wohin)                           | 9     |
| Suchen des Zielorts                        | 9     |
| Suchen einer Adresse                       | . 10  |

| Suchen eines Orts anhand von Koordinate | en.  |
|-----------------------------------------|------|
| Suchen eines Orts durch Eingabe des     |      |
| Namens                                  | 11   |
| Suchen eines Orts mit der Karte         | 11   |
| Ausweiten der Suche                     | . 12 |
| Hinzufügen eines Zwischenstopps         |      |
| zur Route                               | . 13 |
| Hinzufügen eines Umwegs zu einer Route  | 913  |
| Anhalten einer Route                    | . 13 |
| Favorites (Favoriten)                   | 14   |
| Informationen zu Favoriten              | . 14 |
| Speichern von gesuchten Orten           | . 14 |
| Suchen von gespeicherten Orten          | . 14 |
| Speichern des aktuellen Standorts       | . 14 |
| Festlegen eines Wohnorts                | . 14 |
| Bearbeiten von gespeicherten Orten      | . 15 |
| Travel Kit                              | 16   |
| Wiedergeben von MP3-Dateien             | . 16 |
| Wiedergeben von Audible-Büchern         | . 18 |
| Anzeigen von Bildern                    | . 21 |
| Verwenden der Weltzeituhr               | . 22 |
| Umrechnen von Währungen                 | . 22 |
| Umrechnen von Maßeinheiten              | . 23 |
| Verwenden des Taschenrechners           | . 23 |
| Verwenden von Bluetooth®                | 24   |
| Wählen einer Telefonnummer              | . 25 |
| Anrufen eines Orts                      | . 26 |
| Annehmen eines Anrufs                   | . 26 |
| Verwenden der Anklopffunktion           | . 27 |
| Übertragen von Tonsignalen zum Telefon  | . 27 |

| Verwenden des Telefonbuchs             | 27   |
|----------------------------------------|------|
| Verwenden der Anruflisten              | 28   |
| Anrufen des Wohnorts                   | 28   |
| Verwenden der Sprachwahlfunktion (Voic | e    |
| Dial)                                  | 28   |
| Verwenden der Statusinformationen      | 29   |
| Verwenden von Textnachrichten          | 29   |
| Beenden einer Bluetooth-Verbindung     | 30   |
| Löschen eines Telefons aus der Liste   | 30   |
| Verwenden der FM-Verkehrsfunktion      | . 31 |
| LED-Blinksignale                       | 32   |
| Anzeigen von Verkehrsmeldungen         | 32   |
| Meiden von Verkehrsbehinderungen       | 33   |
| Erwerb eines weiteren                  |      |
| Verkehrsfunkabonnements                | 34   |
| Verwenden des FM-Senders               | . 35 |
| Tonausgabe des nüvi über ein FM-       |      |
| Stereoradio                            | 35   |
| Umschalten zwischen dem nüvi und eine  | m    |
| FM-Stereoradio                         | 35   |
| Tipps zum FM-Sender                    | 36   |
| Verwalten von Dateien auf dem nüvi     | . 37 |
| Unterstützte Dateitypen                | 37   |
| Übertragen von Elementen auf den nüvi. | 38   |
| Informationen zu den nüvi-Laufwerken   | 40   |
| Löschen von Dateien vom nüvi           | 40   |
| Anpassen des nüvi                      | . 41 |
| Wiederherstellen von Einstellungen     | 41   |
| Ändern der Karteneinstellungen         | 41   |
| Ändern der Systemeinstellungen.        | . 42 |
| Ändern der Ländereinstellungen         | 43   |
|                                        |      |

| Ändern der Anzeigeeinstellungen          | . 44 |
|------------------------------------------|------|
| Ändern der Navigationseinstellungen      | . 45 |
| Ändern der Bluetooth-Einstellungen       | . 46 |
| Ändern der Verkehrseinstellungen         | . 47 |
| Ändern der Verkehrseinstellungen         | . 48 |
| Ändern der Einstellungen für             |      |
| Annäherungspunkte                        | . 48 |
| Anhang                                   | 49   |
| Aktualisieren der nüvi-Software          | . 49 |
| Erwerb und Laden weiterer Kartendaten    | . 49 |
| Verwenden von Überwachungskameras        | . 50 |
| Benutzerdefinierte POIs (Points of       |      |
| Interest)                                | . 51 |
| Optionales Zubehör                       | . 52 |
| Informationen zu GPS-Satellitensignalen. | . 56 |
| Anbringen des nüvi am Armaturenbrett     | . 57 |
| Abnehmen des nüvi und des Haltearms      | . 57 |
| Abnehmen der Halterung vom Haltearm      | . 57 |
| Pflegen des nüvi                         | . 58 |
| Informationen zum Akku                   | . 59 |
| Fehlerbehebung                           | . 60 |
| Konformitätserklärung                    | . 63 |
| Software-Lizenzvereinbarung              | . 63 |
| Technische Daten                         | . 65 |
| Index                                    | 66   |
|                                          |      |

#### myGarmin™

Wenn Sie Informationen über die neusten Dienstleistungen für Ihre Garmin-Produkte wünschen, rufen Sie die folgende Internetseite auf: http://my.garmin.com. Auf der myGarmin-Website können Sie folgende Aufgaben ausführen:

- Ihr Garmin-Gerät registrieren
- Online-Dienstleistungen zu den Überwachungskameras abonnieren (siehe Seite 50)
- Optionale Karten freischalten

Besuchen Sie die myGarmin-Website möglichst häufig, um Informationen über neue Dienstleistungen zu Garmin-Produkten zu erhalten

#### Tipps und Kurzbefehle

- Um schnell zur Menüseite zurückzukehren, tippen Sie einen Moment lang auf **Back** (Zurück).
- Weitere Auswahlmöglichkeiten werden angezeigt, wenn Sie auf 🚺 und 🚺 tippen. Wenn Sie längere Zeit auf diese Schaltflächen tippen, können Sie schneller blättern.
- Wenn Sie mehr über die Funktionen von Bluetooth® und des Travel Kits im nüvi erfahren möchten, tippen Sie im jeweiligen Bildschirm auf **Help** (Hilfe).
- Klappen Sie die GPS-Antenne ein, wenn Sie das Gerät nicht zur Navigation benötigen. Dadurch verlängern Sie die Betriebsdauer des Akkus. Bei geschlossener Antenne ist der GPS-Empfänger ausgeschaltet.
- Sie können die Lautstärke oder die Bildschirmhelligkeit einstellen, indem Sie kurz auf die D Ein/Aus-Taste drücken. Sie können aber auch auf der Menüseite auf 
   tippen.
  - Sie können die Lautstärke oder die Helligkeit einstellen, indem Sie auf + oder 📑 tippen.
  - Um Eingaben durch versehentliches Berühren des Bildschirms zu verhindern, tippen Sie auf Lock (Sperren). Zum Entsperren drücken Sie die 😃 Ein/Aus-Taste.
- Um die Tonausgabe zwischen dem nüvi und einem FM-Stereoradio (falls vorhanden) umzuschalten, drücken Sie zweimal schnell die <sup>(</sup>→ Ein/Aus-Taste.

## ERSTE SCHRITTE

#### Lieferumfang

- nüvi
- Fahrzeug-Saughalterung zum Anbringen des nüvi an der Windschutzscheibe.
- **Tragetasche** zum Schutz des nüvi vor Kratzern und unbeabsichtigter Berührung des Bildschirms.
- 12/24-Volt-Adapter zum Anschluss an die Bordspannung im Fahrzeug; Verkehrsfunkempfänger.
- Netzladegerät (nüvi 660 und nüvi 670) zum Anschluss an eine Netzsteckdose.
- USB-Kabel zum Anschluss des nüvi an den Computer.
- Armaturenbrett-Scheibe zum Anbringen der Saughalterung auf dem Armaturenbrett anstelle der Windschutzscheibe.
- Gelbes Blatt mit Seriennummer des Geräts, Registriernummer für die Registrierung auf der Internetseite von Gamin und Freischaltcode zur späteren Verwendung.
- Kurzanleitung zur Unterstützung bei den ersten Schritten.
- Benutzerhandbuch (auf CD-ROM) mit detaillierten Informationen über das Produkt.

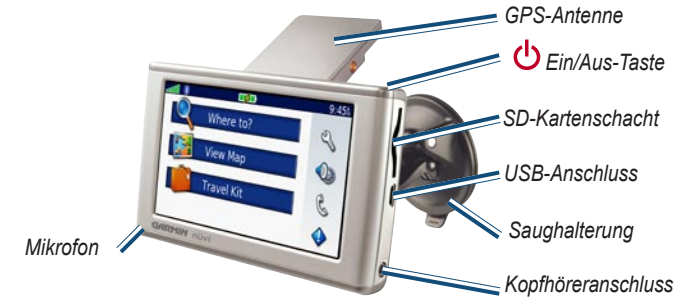

#### Anbringen des nüvi an der Windschutzscheibe

Überprüfen Sie vor der Montage, welche Landesgesetze und regionalen Verkehrsvorschriften bei Montage und Verwendung zu beachten sind. Derzeit ist nach den Gesetzen der Bundesstaaten Kalifornien und Minnesota in diesen Staaten allen Fahrern motorbetriebener Fahrzeuge die Verwendung von Saughalterungen an der Windschutzscheibe beim Fahren untersagt. In diesem Fall müssen andere Armaturenbrett- oder Haftungshalterungen von Garmin verwendet werden. Weitere Details finden Sie in der Anleitung *Wichtige Sicherheits- und Produktinformationen*.

Wenn Sie den nüvi anstelle auf der Windschutzscheibe auf dem Armaturenbrett anbringen möchten, finden Sie dazu weitere Informationen auf, siehe seite 57.

#### So bringen Sie den nüvi mittels der Saughalterung an:

- 1. Schließen Sie das Netzkabel an der Unterseite der Halterung an. Schließen Sie das andere Ende des Kabels an eine 12/24-Volt-Steckdose im Fahrzeug an.
- 2. Reinigen und trocknen Sie die Windschutzscheibe und die Saughalterung mit einem fusselfreien Tuch. Setzen Sie die Saughalterung auf die Windschutzscheibe.
- 3. Klappen Sie den Hebel zurück in Richtung Windschutzscheibe.
- 4. Klappen Sie die GPS-Antenne nach oben. Setzen Sie den nüvi mit der Unterseite zuerst in die Halterung.
- 5. Drücken Sie den nüvi zurück, bis er einrastet.
- 6. Wenn Sie einen Verkehrsfunkempfänger in Europa verwenden, dann befestigen Sie die Antenne des Verkehrsfunkempfängers und die Saughalterung sicher an der Windschutzscheibe.

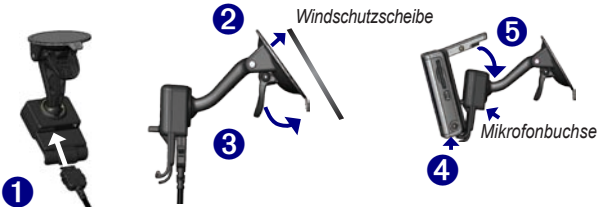

Um den nüvi aus der Halterung zu entnehmen, drücken Sie die kleine Lasche auf der Unterseite der Halterung nach oben, und kippen Sie den nüvi nach vorne. 2 nüvi 610/660/670 Benutzerhandbuch

## GRUNDFUNKTIONEN

#### Ein- und Ausschalten des nüvi

Halten Sie die 😃 Ein/Aus-Taste auf der Oberseite des nüvi gedrückt.

#### Aufladen des nüvi

#### Gehen Sie zum Aufladen des nüvi nach einer der folgenden Methoden vor:

- Setzen Sie den n\u00fcvi in die Saughalterung ein, und schlie\u00dfen Sie diese an den 12/24-Volt-Adapter an.
- Schließen Sie den nüvi mithilfe des USB-Kabels an den Computer an.
- Schließen Sie den nüvi mithilfe des Netzteils an eine Steckdose an (nüvi 660 and nüvi 670).

#### Erfassen von Satelliten

Bevor der nüvi Ihre aktuelle Position ermitteln und entlang einer Route navigieren kann, müssen Sie Folgendes tun:

- 1. Begeben Sie sich im Freien an eine Stelle, an der weder Bäume noch hohe Gebäude den Empfang stören.
- 2. Klappen Sie die GPS-Antenne auf der Rückseite des nüvi so nach oben, dass sie parallel zum Boden verläuft.
- 3. Schalten Sie den nüvi ein. Das Erfassen von Satellitensignalen kann einige Minuten dauern.

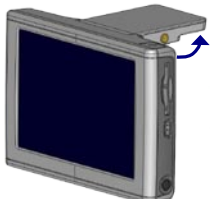

Aufgeklappte GPS-Antenne (parallel zum Boden)

Die Balken zeigen an, wie stark das Signal des jeweiligen (parallel zum Satelliten ist. Wenn die Balken grün sind, hat der nüvi Satellitensignale erfasst. Danach können Sie einen Zielort auswählen und dorthin fahren. Soll der nüvi in Innenräumen verwendet werden, klappen Sie die GPS-Antenne nach unten.

## Ändern von Lautstärke, Helligkeit und Bildschirmsperre

- 1. Drücken Sie ku<u>rz die **U**Ein</u>/Aus-Taste oder auf der Menüseite die Taste *(*).
- Tippen Sie auf der oder der um Lautstärke und Helligkeit einzustellen. Um Eingaben durch versehentliches Berühren des Bildschirms zu verhindern, tippen Sie auf Lock (Sperren). Um den Bildschirm wieder zu entsperren, drücken Sie die DEin/Aus-Taste.

#### Zurücksetzen des nüvi

Sollte der Bildschirm des nüvi ausfallen, schalten Sie den nüvi aus und anschließend wieder ein.

Wenn sich das Problem auf diese Weise nicht beheben lässt, gehen Sie wie folgt vor:

- 1. Trennen Sie den nüvi von der externen Stromversorgung.
- 2. Klappen Sie die GPS-Antenne nach oben.
- 3. Drücken Sie die Reset-Taste.

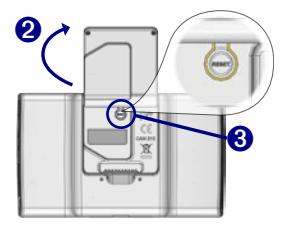

#### Löschen von Benutzerdaten

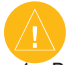

ACHTUNG: Dadurch werden alle eingegebenen Informationen gelöscht.

- Berühren Sie mit dem Finger die untere rechte Ecke des n
  üvi-Bildschirms, und schalten Sie den n
  üvi gleichzeitig ein. Ber
  ühren Sie die Ecke so lange, bis ein Popup-Fenster angezeigt wird.
- 2. Tippen Sie auf **Yes (Ja)**. Die Werkseinstellungen werden wiederhergestellt. Dabei werden auch Ihre Favoriten und Audio-Lesezeichen gelöscht.

#### Verwenden der Diebstahlsicherung

Garmin Lock<sup>™</sup> ist eine Diebstahlsicherung. Sie können eine vierstellige PIN (persönliche Kennnummer) festlegen und zusätzlich einen Sicherheitsort bestimmen. Bei jedem Einschalten des nüvi muss die PIN eingegeben werden, oder Sie müssen zum Sicherheitsort fahren. Wählen Sie einen Ort, z. B. Ihre Wohnung oder Ihr Büro, als Sicherheitsort. Notieren Sie sich die PIN, und bewahren Sie diese an einem sicheren Ort auf. Sollten Sie die PIN dennoch einmal vergessen, können Sie den nüvi entsperren, indem Sie sich an den von Ihnen festgelegten Sicherheitsort begeben.

Bringen Sie zur Diebstahlsicherung des nüvi den Garmin Lock<sup>TM</sup>-Aufkleber auf der Innenseite eines Fensters Ihres Fahrzeugs an, und gehen Sie wie folgt vor:

- 1. Klappen Sie die GPS-Antenne nach oben.
- 2. Tippen Sie auf der Menüseite auf 🔧 Settings (Einstellungen) > System.
- 3. Tippen Sie auf die Schaltfläche neben Garmin Lock. Tippen Sie auf OK.
- 4. Geben Sie eine vierstellige PIN ein. Tippen Sie auf Yes (Ja), um die PIN zu übernehmen.
- Tippen Sie auf OK. Fahren Sie an einen Sicherheitsort, und tippen Sie auf Set (Festlegen).
- 6. Wenn Sie den nüvi einschalten, müssen Sie entweder die vierstellige PIN eingeben oder sich mit aufgeklappter Antenne an den ausgewählten Sicherheitsort begeben.

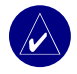

**HINWEIS:** Sollten Sie die PIN und den Sicherheitsort vergessen, muss der nüvi zum Entsperren an Garmin geschickt werden.

## HAUPTSEITEN

#### Informationen zur Menüseite

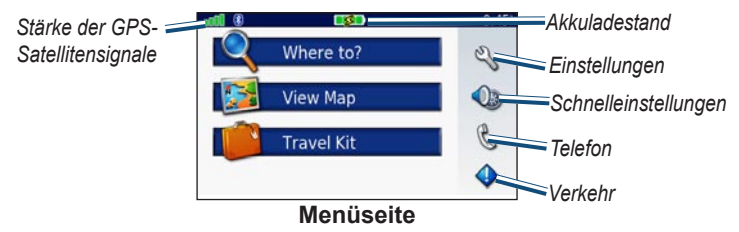

- **GPS-Satellitensignale**: Zeigt die vom nüvi empfangenen Satellitensignale an. Wenn grüne Balken angezeigt werden, ist die Signalstärke gut.
- Akkuladezustand: Zeigt den Ladezustand des Akkus an. Das Blitzsymbol zeigt an, wenn der Akku des nüvi geladen wird.
- Einstellungen: Öffnet die Einstellungen des nüvi.
- Schnelleinstellungen: Öffnet die Einstellungen für Lautstärke, Helligkeit und Bildschirmsperre.
- **Telefon**: Wird beim Koppeln des nüvi mit einem Telefon angezeigt und öffnet die Telefonfunktionen.
- Verkehr: Wird beim Herstellen der Verbindung zu einem Verkehrsfunkempfänger angezeigt und öffnet die Liste der Verkehrsmeldungen.

#### Informationen zur Kartenseite

Tippen Sie auf der Menüseite auf **We Wap (Karte anzeigen)**, um die Kartenseite zu öffnen. Das Scharzeugsymbol gibt Ihren aktuellen Standort an.

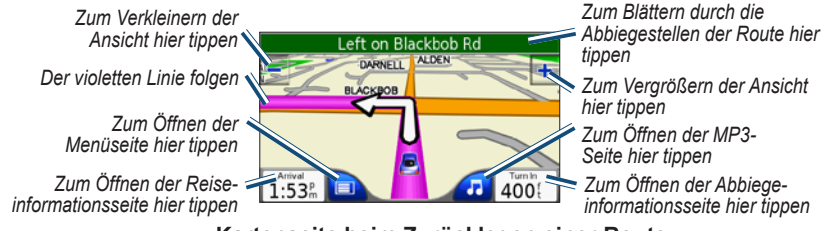

Kartenseite beim Zurücklegen einer Route

#### Informationen zur Reiseinformationsseite

Auf der Reiseinformationsseite werden die aktuelle Geschwindigkeit sowie informative statistische Werte zur Reise angezeigt. Um die Reiseinformationsseite zu öffnen, tippen Sie auf der Kartenseite auf **Speed (Geschwindigkeit)** oder **Arrival (Ankunft)**.

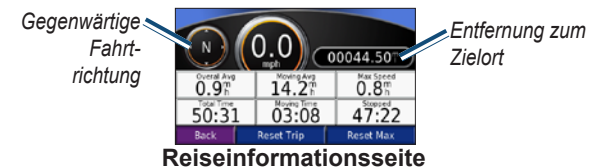

#### Zurücksetzen von Reiseinformationen

Wählen Sie vor Beginn einer Fahrt **Reset Trip (Reiseinformationen zurücksetzen)**, damit die auf der Reiseinformationsseite angezeigten Daten stets aktuell sind. Wenn Sie die Fahrt häufig unterbrechen, lassen Sie den nüvi eingeschaltet, damit die Reisezeit genau erfasst werden kann. Tippen Sie auf **Reset Max (Höchstgeschwindigkeit zurücksetzen)**, um die Höchstgeschwindigkeit zurückzusetzen.

#### Informationen zur Vorschauseite der Abbiegehinweise

Tippen Sie oben auf der Kartenseite auf die grüne Textleiste, um die Vorschauseite der Abbiegehinweise zu öffnen. Auf dieser Seite werden alle Abbiegehinweise für die aktuelle Route sowie die Entfernungen zwischen den einzelnen Abbiegungen angezeigt. Tippen Sie auf einen Abbiegehinweis in der Liste, um für diesen Hinweis die Abbiegeinformationsseite anzuzeigen. Tippen Sie auf **Show Map (Karte anzeigen)**, um die gesamte Route auf der Karte anzuzeigen.

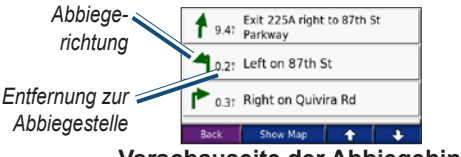

Vorschauseite der Abbiegehinweise

#### Informationen zur Abbiegeinformationsseite

Auf der Abbiegeinformationsseite wird die nächste Abbiegung auf der Karte angezeigt sowie die verbleibende Entfernung und Zeit bis zu dieser Abbiegung. Um die nächste Abbiegung auf der Karte anzuzeigen, tippen Sie auf der Kartenseite auf **Turn In (Abbiegen in)**, oder tippen Sie auf der Routenseite auf einen Abbiegehinweis.

Tippen Sie auf **and** oder **and**, um weitere Abbiegungen auf der Route anzuzeigen. Tippen Sie zum Schließen der Abbiegeinformationsseite auf **Back (Zurück)**.

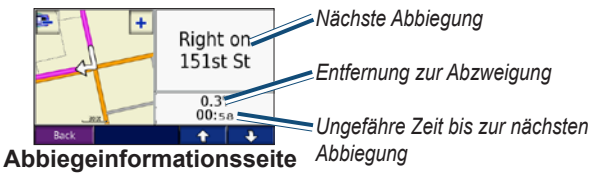

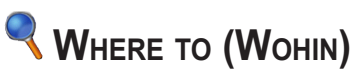

#### Suchen des Zielorts

Klappen Sie die Antenne des nüvi nach oben, um GPS-Signale zu empfangen. Wählen Sie dann mit dem Garmin nüvi den gewünschten Zielort aus, an den Sie geleitet werden möchten.

- 1. Tippen Sie auf der Menüseite auf 🔍 Where to (Wohin).
- 2. Wählen Sie eine Kategorie aus. (Tippen Sie auf die Pfeile, um weitere Kategorien anzuzeigen.)
- 3. Wählen Sie den Zielort aus. (Tippen Sie auf die Pfeile, um weitere Orte anzuzeigen.)
- 4. Tippen Sie auf Go (Los).

#### Folgen der Route

Folgen Sie mithilfe der Kartenseite der Route zu Ihrem Zielort. Der nüvi führt Sie während der Fahrt mithilfe von Sprachansagen, Pfeilen auf der Karte und Anweisungen am oberen Kartenrand zu dem Zielort. Wenn Sie von der ursprünglichen Route abweichen, berechnet der nüvi die Route neu und gibt neue Anweisungen.

- Das Fahrzeugsymbol 🦲 gibt Ihre aktuelle Position an.
- Ihre Route ist durch eine violette Linie markiert.
- Folgen Sie zum Abbiegen den angezeigten Pfeilen.
- Eine karierte Fahne kennzeichnet den Zielort.

#### Suchen einer Adresse

- Tippen Sie auf der Menüseite auf Where to (Wohin) > Address (Adresse).
- 2. Wählen Sie ein Land (falls erforderlich), ein Bundesland und eine Stadt. Wenn Sie sich hinsichtlich der Stadt nicht sicher sind, wählen Sie Search All (Alle suchen).
- 3. Geben Sie die Hausnummer ein, und tippen Sie auf Done (Fertig).
- 4. Geben Sie den Straßennamen ein, bis eine Liste von Straßen angezeigt wird.
- 5. Wählen Sie die Straße aus. Werden mehrere übereinstimmende Adressen gefunden, wählen Sie die gewünschte Adresse aus.
- 6. Tippen Sie auf Go (Los).

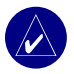

**TIPP:** Sie können nach einer Postleitzahl suchen. Geben Sie die Postleitzahl anstelle des Städtenamens ein. (Nicht alle Karten bieten die Möglichkeit des Suchens nach Postleitzahlen.)

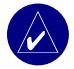

HINWEIS: Das Suchen einer Kreuzung funktioniert ähnlich wie das Suchen einer Adresse. Tippen Sie auf Intersection (Kreuzung), und geben Sie die Namen der beiden Straßen ein.

#### Suchen eines Orts anhand von Koordinaten

Sie können nach einem Ort suchen, indem Sie dessen Koordinaten eingeben. Dies ist möglicherweise dann hilfreich, wenn Sie gern mit Geocaching arbeiten.

- 1. Tippen Sie auf der Menüseite auf **Where to (Wohin)** > **Coordinates** (Koordinaten).
- 2. Geben Sie die Koordinaten Ihres Zielorts ein, und tippen Sie dann auf Next (Weiter).
- 3. Tippen Sie auf Go (Los).

## Suchen eines Orts durch Eingabe des Namens 1. Tippen Sie auf der Menüseite auf Where To (Wohin) > Prood, Lodging

- (Restaurants, Hotels) > P Spell Name (Buchstabieren).
- 2. Geben Sie mittels der Bildschirmtastatur die einzelnen Buchstaben des Namens ein. Tippen Sie auf , um Ziffern einzugeben. Tippen Sie auf 💽 um das zuletzt eingegebene Zeichen zu löschen; berühren Sie die Schaltfläche mit länger, um die Eingabe vollständig zu löschen.
- Tippen Sie dann auf Done (Fertig).
- 4. Wählen Sie den Zielort aus.
- 5. Tippen Sie auf Go (Los).

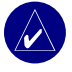

TIPP: Wenn in der Liste mit den Suchergebnissen der Name des gewünschten Zielorts nicht angezeigt wird oder wenn Sie die Suchergebnisse weiter einschränken möchten, tippen Sie auf Spell (Buchstabieren) und geben Sie den Namen oder einen Teil des Namens ein.

#### Suchen eines Orts mit der Karte

Tippen Sie auf **Where to (Wohin)** > **2** Browse Map (Karte durchsuchen).

#### Tipps zum Durchsuchen der Karte

- Um den angezeigten Kartenausschnitt zu verschieben, tippen Sie auf die Karte, und fahren Sie mit dem Finger über den Touchscreen.
- Tippen Sie auf 🛨 und 💻, um die Ansicht zu verkleinern bzw. zu vergrößern. •
- Tippen Sie auf eine beliebige Stelle auf der Karte. Der Ort wird durch einen Pfeil angezeigt.
  - Tippen Sie auf Go (Los), um zum ausgewählten Ort geleitet zu werden.
  - Tippen Sie auf Save (Speichern), um diesen Ort unter **Favorites (Favoriten)** zu speichern.
  - Bei ausgeschaltetem GPS tippen Sie auf Set Loc. (Ort festlegen), um den Ort festzulegen.

#### Anzeigen von Orten auf der Karte

Sie können einen gesuchten Ort auf der Kartenseite anzeigen.

- 1. Tippen Sie dazu auf Show Map (Karte anzeigen).
- Sie können die Karte bei Bedarf verschieben oder vergrößern bzw. verkleinern. Nach Abschluss der Eingabe tippen Sie auf Back (Zurück).

#### Ausweiten der Suche

- 1. Tippen Sie auf der Menüseite auf <a> Where to (Wohin)</a> Near (in der Nähe von).
- 2. Wählen Sie eine Option aus.

Where I Am Now (Momentaner Standort): Sucht nach Orten in der Nähe des momentanen Standorts.

A Different City (Andere Stadt): Sucht nach Orten in der Nähe der eingegebenen Stadt.
 My Current Route (Aktuelle Route): Sucht nach Orten entlang der aktuellen Route.
 My Destination (Zielort): Sucht nach Orten in der Nähe des ausgewählten Zielorts.

3. Tippen Sie auf OK.

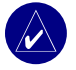

HINWEIS: Der nüvi sucht automatisch nach Orten in der Nähe Ihres aktuellen Standorts.

#### Hinzufügen eines Zwischenstopps zur Route

Sie können Ihrer Route einen Zwischenstopp hinzufügen. Der nüvi leitet Sie zunächst zum Zwischenstopp und anschließend zum Zielort.

- 1. Tippen Sie beim Navigieren entlang einer Route auf der Menüseite auf **Q Where to** (Wohin).
- 2. Suchen Sie nach einem Ort, an dem Sie einen Zwischenstopp einlegen möchten, bevor Sie Ihren Zielort erreichen.
- 3. Tippen Sie auf Go (Los).
- 4. Wählen Sie, ob dieser Zwischenstopp der Zielort sein soll oder ob Sie diesen Zwischenstopp einlegen möchten, bevor Sie Ihren Zielort erreichen.

#### Hinzufügen eines Umwegs zu einer Route

Wenn Sie möchten, dass der nüvi eine neue Route berechnet, um ein auf der Route liegendes Hindernis zu umgehen, gehen Sie wie folgt vor:

- 1. Wählen Sie auf der Kartenseite D, um zur Menüseite zurückzukehren.
- 2. Tippen Sie auf **Detour (Umweg).** Der nüvi berechnet eine neue Route, sofern dies möglich ist.

Dabei versucht der nüvi, Sie so schnell wie möglich wieder zur ursprünglichen Route zurückzubringen.

Falls die gegenwärtig eingeschlagene Route die einzig mögliche ist, kann der nüvi keinen Umweg berechnen.

#### Anhalten einer Route

Wenn Sie die aktuelle Route beenden möchten, kehren Sie zur Menüseite zurück und tippen auf **Stop (Beenden)**.

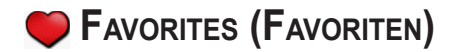

#### Informationen zu Favoriten

Sie können 500 bevorzugte Zielorte unter 🎔 Favorites (Favoriten) ablegen.

#### Speichern von gesuchten Orten

- 1. Nachdem Sie den gewünschten Ort gefunden haben, tippen Sie auf Save (Speichern).
- 2. Tippen Sie auf **OK**. Der Ort wird unter **Favorites (Favoriten)** gespeichert.

#### Suchen von gespeicherten Orten

- 1. Tippen Sie auf der Menüseite auf **Where to (Wohin)** > **Favorites (Favoriten)**.
- 2. Wählen Sie einen Ort aus.
- 3. Tippen Sie auf Go (Los).

#### Speichern des aktuellen Standorts

- Tippen Sie auf der Kartenseite auf das Fahrzeugsymbol
- Tippen Sie auf Save (Speichern). Der Ort wird unter Favorites (Favoriten) gespeichert.

#### Festlegen eines Wohnorts

Sie können den Ort, zu dem Sie am häufigsten fahren, als Wohnort festlegen. Ihr Zuhause wird unter **Favorites (Favoriten)** gespeichert.

- Tippen Sie auf der Menüseite auf Where to (Wohin) > Go Home (Nach Hause fahren).
- 2. Wählen Sie eine Option aus.

Wenn Sie die bereits für den Wohnort eingegebene Telefonnummer ändern möchten, gehen Sie wie unter "Bearbeiten von gespeicherten Orten" beschrieben vor:

#### Leiten zum Wohnort

Nachdem Sie einen Wohnort festgelegt haben, können Sie sich jederzeit dorthin leiten lassen. Tippen Sie dazu auf **Where to (Wohin)** > **Go Home (Nach Hause fahren)**.

#### Bearbeiten von gespeicherten Orten

Sie können den Namen, das Symbol und die Telefonnummer eines gespeicherten Orts ändern.

- 1. Tippen Sie auf der Menüseite auf 
   Where to (Wohin) > 
   Favorites (Favoriten).
- 2. Wählen Sie den Ort aus, den Sie bearbeiten möchten.
- 3. Tippen Sie auf Edit (Bearbeiten).
- 4. Tippen Sie auf die jeweilige Option, und nehmen Sie die Änderungen vor.

#### Löschen von gespeicherten Orten

- 1. Tippen Sie auf der Menüseite auf < Where to (Wohin) > Favorites (Favoriten).
- 2. Wählen Sie den Ort aus, den Sie löschen möchten.
- 3. Tippen Sie auf Edit (Bearbeiten) > Delete (Löschen) > Yes (Ja).

## 👛 Travel Kit

Das Travel Kit enthält viele hilfreiche Funktionen für unterwegs. Tippen Sie auf **Help (Hilfe)**, um mehr über das Travel Kit des nüvi zu erfahren.

- Tippen Sie auf der Menüseite auf pravel Kit.
- 2. Tippen Sie auf das gewünschte Element.

Um Zubehör für das Travel Kit zu kaufen, rufen Sie die folgende Internetseite von Garmin auf: www.garmin.com/products, und klicken Sie auf den Link Accessories (Zubehör). Zubehör für den nüvi erhalten Sie selbstverständlich auch bei Ihrem Garmin-Händler.

#### Wiedergeben von MP3-Dateien

- Tippen Sie auf der Menüseite auf Travel Kit > 2 MP3 Player > Browse (Durchsuchen).
- 2. Wählen Sie eine Kategorie aus.
- Um die gesamte Kategorie von Anfang an wiederzugeben, tippen Sie auf Play All (Alle wiedergeben). Um die Liste ab einem bestimmten Titel wiederzugeben, tippen Sie auf diesen Titel.
- 4. Tippen Sie auf Back (Zurück), um die MP3-Seite zu verlassen.

Tippen Sie zum Regeln der Lautstärke auf 👀.

Tippen Sie auf (), um zum Anfang des Titels zu springen. Berühren Sie die Schaltfläche etwas länger, um den schnellen Rücklauf des Titels einzuschalten.

Tippen Sie auf (), um den folgenden Titel zu überspringen. Berühren Sie die Schaltfläche etwas länger, um den schnellen Vorlauf des Titels einzuschalten.

Tippen Sie auf (II), um die Wiedergabe zu unterbrechen (Pause).

Tippen Sie zum Wiederholen eines Titels auf ⊕. Tippen Sie auf ≓, um die Zufallswiedergabe zu starten.

Um die Tonausgabe zwischen dem nüvi und einem FM-Stereoradio (falls vorhanden) umzuschalten, drücken Sie zweimal schnell die Ein/Aus-Taste.

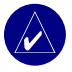

**HINWEIS:** Mit dem nüvi können nur MP3-Dateien wiedergegeben werden; M4A/M4P-Dateien von iTunes werden nicht unterstützt.

#### Wiedergeben der Playlist

Der nüvi kann eine Playlist wiedergeben, die Sie in einem Audioprogramm erstellt haben.

 Erstellen Sie mithilfe des Computers und eines Audioprogramms eine Playlist von MP3-Dateien. Speichern Sie die Playlist als M3U-Datei.

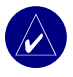

**HINWEIS:** Möglicherweise müssen Sie die M3U-Datei mit einem Texteditor, z. B. Notepad, bearbeiten, um den Pfad (Link) der MP3-Dateien zu entfernen. In der M3U-Datei sollten nur die MP3-Dateien Ihrer Playlist enthalten sein, jedoch nicht ihr Speicherort. Anweisungen dazu finden Sie in der Hilfedatei des Audioprogramms.

- Übertragen Sie die Playlist und die MP3-Dateien auf den n
  üvi oder das SD-Laufwerk (siehe auch Seiten 38-40). Die M3U-Datei muss sich im selben Speicherort wie die MP3-Dateien befinden.
- Tippen Sie auf der Menüseite des nüvi auf Fravel Kit > WP3-Player > Browse (Durchsuchen) > Import Playlist (Playlist Importieren). Alle verfügbaren Playlists werden angezeigt.
- 4. Tippen Sie auf eine Playlist, um die Wiedergabe der MP3-Dateien zu starten. Vom nüvi aus können Sie die Titelreihenfolge der Playlist nicht ändern.

#### Wiedergeben von Audible-Büchern

Die vollständigen Bücher können Sie auf der Internetseite von Audible.de unter www.garmin.audible.com kaufen.

- Tippen Sie auf der Menüseite auf Fravel Kit > Audible Book Player (Audible-Hörbuch-Player).
- 2. Tippen Sie auf Browse (Durchsuchen).
- 3. Tippen Sie auf eine Kategorie und danach auf einen Buchtitel.

Tippen Sie zum Regeln der Lautstärke auf 👀.

Tippen Sie zum Zurückspringen auf (). Tippen Sie zum Vorspringen auf (). Für den Schnelldurchlauf berühren Sie die jeweilige Schaltfläche etwas länger.

Tippen Sie auf (II), um die Wiedergabe zu unterbrechen (Pause).

Tippen Sie auf das Titelbild des Buchs, um Informationen zum Buch anzuzeigen.

Um die Tonausgabe zwischen dem nüvi und einem FM-Stereoradio (falls vorhanden) umzuschalten, drücken Sie zweimal schnell die Ein/Aus-Taste.

#### Verwenden von Lesezeichen

Tippen Sie zum Erstellen eines Lesezeichens auf 🔳 und anschließend auf **Bookmark** (Lesezeichen). Um ein Lesezeichen anzuzeigen, tippen Sie auf ២ und anschließend auf das gewünschte Lesezeichen. Tippen Sie auf **Play** (Wiedergabe), um das Buch ab dem Lesezeichen wiederzugeben.

#### Laden von Audible-Büchern auf den nüvi

Um ein Hörbuch zu kaufen, besuchen Sie die Internetseite www.garmin.audible.com, und erstellen Sie ein Konto bei Audible.de. Nachdem Sie ein Konto erstellt haben, laden Sie AudibleManager auf Ihren PC. Anschließend können Sie Bücher kaufen und auf dem nüvi speichern.

#### Schritt 1: Aktivieren des nüvi mit AudibleManager

Um ein von Audible.de heruntergeladenes Buch wiedergeben zu können, muss der nüvi aktiviert werden. Die Aktivierung muss nur einmal durchgeführt werden.

- Trennen Sie den nüvi vom Computer, indem Sie in der Taskleiste auf das Symbol Hardware entfernen oder auswerfen doppelklicken. Wählen Sie USB Mass Storage Device (USB-Massenspeichergerät), und klicken Sie auf Stop (Beenden). Wählen Sie die nüvi-Laufwerke aus, und klicken Sie auf OK. Ziehen Sie das USB-Kabel vom nüvi ab.
- 2. Doppelklicken Sie auf dem Desktop des Computers auf das Symbol **AudibleManager**, um den AudibleManager zu öffnen.
- 3. Klicken Sie im Fenster **Gerät auswählen** auf das Kontrollkästchen **Garmin nüvi**, um es zu aktivieren. Klicken Sie auf **Weiter**.
- 4. Geben Sie Ihren Benutzernamen und Ihr Kennwort für Audible ein. Klicken Sie auf Weiter.
- 5. Schließen Sie den nüvi mithilfe des USB-Kabels an den Computer an. Warten Sie, bis AudibleManager den nüvi erkannt hat; dies kann einen Moment dauern.
- Wählen Sie Activate my player(s) [Meine(n) Player aktivieren], und klicken Sie auf Next (Weiter).
- Warten Sie, bis AudibleManager den n
  üvi aktiviert hat. Wenn die Aktivierung erfolgreich verlaufen ist, wird eine entsprechende Meldung angezeigt. Klicken Sie auf Fertig stellen.

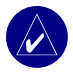

**HINWEIS:** Wenn Sie keine Internetverbindung herstellen können oder andere Probleme bei der Aktivierung des nüvi auftreten, lesen Sie dazu die Hilfedatei von AudibleManager. Öffnen Sie das Menü **Help (Hilfe)**, und klicken Sie dann auf **Help (Hilfe)**.

#### Schritt 2: Herunterladen des Buchs auf den Computer

Ausführliche Informationen zum Herunterladen von Büchern auf einen Computer und zum Übertragen auf den nüvi finden Sie in der Hilfedatei von AudibleManager.

- 1. Schließen Sie den nüvi an Ihren Computer an.
- 2. Doppelklicken Sie auf dem Desktop des Computers auf das Symbol **AudibleManager**, um den AudibleManager zu öffnen.
- Klicken Sie oben im Fenster auf die Schaltfläche Go to My Library Online (Gehe zu meiner Onlinebibliothek) [International Content of the second second
- 4. Klicken Sie auf **Get it Now (Zum Download)**, um das Buch auf Ihren Computer herunterzuladen.
- 5. Wählen Sie ein Format aus, und klicken Sie auf Download (Herunterladen).

#### Schritt 3: Übertragen des Buchs auf den nüvi

Ausführliche Informationen zum Herunterladen von Büchern auf einen Computer und zum Übertragen auf den nüvi finden Sie in der Hilfedatei von AudibleManager. Vor dem Übertragen von Büchern muss der nüvi zuerst aktiviert werden.

- 1. Schließen Sie den nüvi an Ihren Computer an.
- 2. Öffnen Sie den AudibleManager.
- Wählen Sie im unteren Teil des Fensters das interne Laufwerk oder das externe Laufwerk (SD-Speicherkarte) aus. (Legen Sie die SD-Speicherkarte in den n
  üvi ein, wenn Sie B
  ücher auf einer SD-Speicherkarte ablegen m
  öchten.)

- Wählen Sie den Titel des Buchs aus. Klicken Sie oben links auf die Schaltfläche Add to Garmin - nüvi (Zu Garmin - nüvi hinzufügen) (2000)
- Wählen Sie aus, ob das Buch ganz oder in Teilen übertragen werden soll. Durch das Übertragen des Buchs in Teilen können Sie Speicherplatz sparen. Klicken Sie auf OK. AudibleManager überträgt das Buch auf den nüvi.
- Wenn die Übertragung beendet ist, doppelklicken Sie in der Taskleiste auf das Symbol Hardware sicher entfernen . Klicken Sie auf Beenden, und klicken Sie anschließend auf OK.

#### Anzeigen von Bildern

Mit dem Bildanzeigeprogramm können Sie Bilder anzeigen, die auf dem nüvi gespeichert sind. Weitere Information über das Laden von Bildern auf den nüvi finden Sie auf Seite 35.

- 1. Tippen Sie auf der Menüseite auf mit Travel Kit > Rit > Rit > Viewer (Bildanzeige).
- 2. Tippen Sie auf ein Bild, um es größer anzuzeigen.

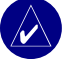

TIPP: Tippen Sie auf Rotate (Drehen), um das Bild um 90° zu drehen.

#### Anzeigen einer Diashow

Tippen Sie auf **Slide Show (Diashow)**, um eine Diashow zu starten, bei der alle Bilder nacheinander jeweils einige Sekunden lang angezeigt werden. Sie können das Bild vergrößern, verkleinern und das Bild verschieben, indem Sie das Bild mit dem Finger ziehen. Um die Diashow wieder zu beenden, tippen Sie auf eine beliebige Stelle auf dem Bildschirm.

#### Verwenden der Weltzeituhr

- 1. Tippen Sie auf der Menüseite auf mit Travel Kit > World Clock (Weltzeituhr).
- 2. Um eine der aufgeführten Städte zu ändern, tippen Sie darauf.
- 3. Wählen Sie eine neue Zeitzone (oder Stadt) aus. Tippen Sie anschließend auf OK.
- 4. Tippen Sie auf World Map (Weltkarte), um eine Karte anzuzeigen.
- Die Nachtstunden werden im schattierten Bereich angezeigt. Tippen Sie auf World Clock (Weltzeituhr), um die Uhren wieder anzuzeigen, oder tippen Sie zum Beenden auf Back (Zurück).

#### Umrechnen von Währungen

- Tippen Sie auf der Menüseite auf Travel Kit > W Currency Converter (Währungsrechner).
- 2. Tippen Sie auf eine Währungsschaltfläche, um die Währung zu ändern.
- 3. Wählen Sie eine Währung aus, und tippen Sie auf OK.
- 4. Tippen Sie auf das leere Rechteck unter dem Kurs, mit dem Sie umrechnen möchten.
- 5. Geben Sie einen Betrag ein. Tippen Sie auf Done (Fertig).
- 6. Tippen Sie auf Clear (Löschen), um einen anderen Betrag umzurechnen.

#### Aktualisieren von Wechselkursen

Sie können die Wechselkurse des nüvi manuell aktualisieren, so dass für die Umrechnung immer der aktuellste Kurs verwendet wird.

- Tippen Sie auf der Menüseite auf Fravel Kit > Superioren Converter (Währungsrechner).
- 2. Tippen Sie auf Update (Aktualisieren).
- 3. Tippen Sie auf den Kurs, den Sie aktualisieren möchten.

- 4. Tippen Sie auf , um den aktuellen Kurs zu löschen. Geben Sie einen neuen Kurs ein, und tippen Sie auf Done (Fertig).
- 5. Tippen Sie zum Beenden auf Save (Speichern).

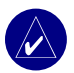

**TIPP:** Tippen Sie auf **Restore (Wiederherstellen)**, um den ursprünglichen Wechselkurs zu verwenden.

**TIPP:** Berühren Sie die Schaltfläche 📢 etwas länger, um den gesamten Eintrag zu löschen.

#### Umrechnen von Maßeinheiten

- Tippen Sie auf der Menüseite auf **Travel Kit** > **Measurement Converter** (Einheitenrechner).
- 2. Wählen Sie eine Maßeinheit aus, und tippen Sie auf OK.
- 3. Tippen Sie auf die Maßeinheit, die Sie ändern möchten.
- 4. Wählen Sie eine Maßeinheit aus, und tippen Sie auf **OK**. Wiederholen Sie den Vorgang bei Bedarf.
- 5. Tippen Sie auf das leere Rechteck, um einen Wert einzugeben.
- 6 Geben Sie einen Wert ein, und tippen Sie auf Done (Fertig).
- 7. Tippen Sie auf Clear (Löschen), um einen anderen Wert einzugeben.

#### Verwenden des Taschenrechners

- Tippen Sie auf der Menüseite auf pravel Kit > Reg Calculator (Taschenrechner).
- 2. Geben Sie die erste Zahl ein.
- 3. Tippen Sie auf ein Rechenzeichen (÷, x, oder +).
- 4. Geben Sie die zweite Zahl ein.
- 5. Tippen Sie auf =.
- 6. Tippen Sie auf **C**, um eine neue Berechnung durchzuführen.

## VERWENDEN VON BLUETOOTH®

Wenn Sie ein Mobiltelefon mit Bluetooth-Funktion besitzen und dieses Mobiltelefon von Ihrem nüvi unterstützt wird (siehe www.garmin.com/bluetooth), können Sie den nüvi als Freisprecheinrichtung verwenden. Freisprechfunktionen stehen auf dem nüvi nur dann zur Verfügung, wenn Ihr Mobiltelefon mithilfe von Bluetooth-Technologie die betreffende Funktion (z. B. Telefonbuch, Sprachwahl und Anklopffunktion) auch unterstützt. Sprechen Sie dazu in das Mikrofon auf der Vorderseite des nüvi. Das Gespräch wird dann über die Lautsprecher des nüvi (oder, falls vorhanden, über das FM-Stereoradio) wiedergegeben. Um die Freisprechfunktion verwenden zu können, müssen Sie Ihr Mobiltelefon mit dem nüvi koppeln (verbinden). Die Koppelung können Sie wahlweise in den Einstellungen des Mobiltelefons oder mit dem nüvi vornehmen. Weitere Informationen dazu finden Sie im Handbuch Ihres Mobiltelefons.

#### So koppeln Sie die Geräte mithilfe der Telefoneinstellungen:

- 1. Öffnen Sie das Einstellungsmenü des Mobiltelefons.
- 2. Öffnen Sie die Bluetooth-Einstellungen des Mobiltelefons. Häufig heißt dieses Menü "Bluetooth", "Verbindungen", "Freisprechen" oder ähnlich.
- 3. Suchen Sie nach Geräten. Dazu muss der nüvi eingeschaltet sein und sich im Umkreis von 10 Metern befinden.
- 4. Wählen Sie den nüvi aus der Geräteliste aus.
- 5. Geben Sie auf dem Mobiltelefon die nüvi-PIN (persönliche Kennnummer) 1234 ein.

#### So koppeln Sie die Geräte mithilfe der Einstellungen des nüvi:

- 1. Vergewissern Sie sich, dass das Mobiltelefon vom nüvi unterstützt wird (siehe www.garmin.com/bluetooth).
- 2. Tippen Sie auf der Menüseite auf 🔧 Settings (Einstellungen) > Bluetooth.
- Vergewissern Sie sich, dass die Bluetooth-Schaltfläche auf Enabled (Aktiviert) eingestellt ist.

- Tippen Sie auf Add (Hinzufügen) (bzw. auf Change (Ändern), wenn das Gerät bereits hinzugefügt wurde).
- Wenn Sie das Gerät neu hinzufügen, schalten Sie das Mobiltelefon als sichtbar für andere Geräte, und tippen Sie auf OK. Wählen Sie Ihr Telefon in der Liste aus. Geben Sie am Mobiltelefon den Kenncode 1234 ein, wenn Sie dazu aufgefordert werden.

#### ODER

Wählen Sie zum Ändern des Geräts Ihr Mobiltelefon aus, und tippen Sie auf **OK**, oder tippen Sie auf **Add Device (Gerät hinzufügen)** und dann auf **OK**.

6. Wenn die Koppelung erfolgreich war, wird auf der Menüseite des nüvi das Symbol Sphone (Telefon) angezeigt.

Wenn Sie den nüvi einschalten, versucht er, eine Verbindung mit dem Telefon herzustellen, mit dem er zuletzt gekoppelt war. Nach der ersten Koppelung können Sie bei einigen Telefonen festlegen, dass beim Einschalten des Mobiltelefons automatisch eine Koppelung mit dem angegebenen Gerät durchgeführt wird.

#### So aktivieren oder deaktivieren Sie Bluetooth:

- Tippen Sie auf der Menüseite auf Settings (Einstellungen) > Bluetooth.
- Belegen Sie das Bluetooth-Feld mit Enabled (Aktiviert), um die Bluetooth-Funktion des nüvi einzuschalten. Wenn der nüvi aktiviert ist, wird auf der Menüseite das Symbol
   Bluetooth angezeigt.

Um den nüvi und das Mobiltelefon zu entkoppeln bzw. eine automatische Koppelung zu verhindern, tippen Sie auf **Disabled (Deaktiviert)**.

#### Wählen einer Telefonnummer

- 1. Vergewissern Sie sich, dass das Mobiltelefon mit dem nüvi gekoppelt ist.
- Tippen Sie auf der Menüseite auf & Phone (Telefon) > Kall (Wählen).
- 3. Geben Sie die Nummer ein, und tippen Sie auf Dial (Wählen).
- 4. Um den Anruf zu beenden, tippen Sie auf *C*, und dann auf **End Call (Auflegen)**.

Wenn während des Anrufs Eingaben mit der Tastatur erforderlich sind (z. B. eine PIN zum Abfragen der Mailbox), gehen Sie wie folgt vor:

- Tippen Sie w\u00e4hrend des Anrufs auf \u00e3 > Call Options (Anrufoptionen) > Touch Tones (Touchsreen-T\u00f6ne).
- 2. Geben Sie die Daten ein. Nach Abschluss der Eingabe tippen Sie auf Back (Zurück).
- 3. Tippen Sie zum Beenden des Anrufs auf End Call (Auflegen).

#### Anrufen eines Orts

- 1. Vergewissern Sie sich, dass das Mobiltelefon mit dem nüvi gekoppelt ist.
- Tippen Sie auf der Menüseite auf Sehone (Telefon) > Food, Lodging (Restaurants, Hotels).
- 3. Suchen Sie den Ort, den Sie anrufen möchten.
- 4. Tippen Sie auf Dial (Wählen).
- 5. Um den Anruf zu beenden, tippen Sie auf 🍘 und anschließend auf End Call (Auflegen).

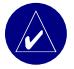

HINWEIS: Sie können auch einen Ort anrufen, indem Sie den Ort über das Menü Where to (Wohin) suchen.

#### Annehmen eines Anrufs

- 1. Vergewissern Sie sich, dass das Mobiltelefon mit dem nüvi gekoppelt ist.
- 2. Bei einem eingehenden Anruf wird auf dem nüvi eine entsprechende Meldung angezeigt. Tippen Sie auf **Answer (Antworten)**.
- 3. Um den Anruf zu beenden, tippen Sie auf 🦿 und anschließend auf End Call (Auflegen).

#### Verwenden der Anklopffunktion

Wenn Sie einen Anruf mit Anklopfen erhalten, wird auf dem nüvi das Fenster Incoming Call (Eingehender Anruf) angezeigt. Tippen Sie auf **Answer (Antworten)**. Der erste Anruf wird gehalten.

#### So schalten Sie zwischen Anrufen um:

- 1. Tippen Sie zum Öffnen des Menüs Incoming Call (Eingehender Anruf) auf 🦿
- 2. Tippen Sie auf Switch To (Wechseln zu).
- 3. Tippen Sie zum Beenden des Anrufs auf End Call (Auflegen); der gehaltene Anruf wird dadurch nicht getrennt.

#### Übertragen von Tonsignalen zum Telefon

Diese Funktion kann dann nützlich sein, wenn Sie die Freisprechfunktionen des nüvi nutzen und aus dem Fahrzeug aussteigen möchten, ohne das Gespräch zu unterbrechen.

#### So übertragen Sie Tonsignale zum Telefon:

- 1. Tippen Sie während des Änrufs auf <u>C</u> > Call Options (Anrufoptionen) > Transfer Audio to Phone (Tonsignale zum Telefon übertragen).
- 2. Setzen Sie das Gespräch mit dem Mobiltelefon fort.

#### Verwenden des Telefonbuchs

Wenn Ihr Mobiltelefon die Übertragung von Telefonbuchdaten unterstützt und es mit dem nüvi gekoppelt ist, wird das Telefonbuch automatisch auf den nüvi geladen. Nach der Koppelung kann es einige Minuten dauern, bis das Telefonbuch verfügbar ist. Sie können dann einen Anruf mithilfe des Telefonbuchs beginnen. Tippen Sie auf der Menüseite auf **C** Phone (Telefon) > Phone Book (Telefonbuch).

#### Verwenden der Anruflisten

Tippen Sie auf **Call History (Anruflisten)**, um die zuletzt gewählten Telefonnummern, die zuletzt angenommenen Anrufe und die nicht angenommenen Anrufe anzuzeigen.

#### Anrufen des Wohnorts

- Tippen Sie auf Call Home (Zuhause anrufen), um die Einstellungen f
  ür diese Funktion einzugeben oder zu 
  ändern, damit Sie jederzeit Zuhause anrufen k
  önnen. Wenn Sie diese Funktion erstmals verwenden, befolgen Sie die angezeigten Anweisungen zum Eingeben der ben
  ötigten Daten, und tippen Sie anschlie
  ßend auf Save (Speichern).
- Wenn Sie Ihre Telefonnummer eingeben möchten, befolgen Sie die angezeigten Anweisungen, und tippen Sie anschließend auf **Done (Fertig)**. Der nüvi ruft die für den Wohnort festgelegte Telefonnummer an.

#### Ändern der Telefonnummer für den Wohnort

Wenn Sie die bereits für den Wohnort eingegebene Telefonnummer ändern möchten, gehen Sie wie folgt vor:

- 1. Tippen Sie auf der Menüseite auf 
   Where to (Wohin) > 
   Favorites (Favoriten).
- 2. Tippen Sie auf Home (Wohnort).
- 3. Tippen Sie auf Edit (Bearbeiten).
- 4. Tippen Sie auf Change Phone Number (Telefonnummer ändern).

#### Verwenden der Sprachwahlfunktion (Voice Dial)

Um die Sprachwahlfunkion des nüvi verwenden zu können, muss das Telefon die Sprachwahl unterstützen und zur Annahme von Sprachbefehlen entsprechend eingerichtet sein. Tippen Sie auf der Menüseite auf Sphone (Telefon) > Voice Dial (Sprachwahl).

#### Verwenden der Statusinformationen

Um Informationen zu Signalstärke, Akkuladestand und Telefonnetzanbieter anzuzeigen, tippen Sie auf der Menüseite auf & Phone (Telefon) > Status.

#### Verwenden von Textnachrichten

Wenn Ihr Mobiltelefon SMS-Textnachrichten per Bluetooth-Technik unterstützt, können Sie auf dem nüvi Textnachrichten senden und empfangen. Nach der Koppelung kann es einige Minuten dauern, bis Textnachrichten verfügbar sind.

#### Erhalten einer Textnachricht

Wenn Sie eine Textnachricht erhalten, öffnet sich das Fenster Eingehender Text. Tippen Sie auf **Abhören**, um die **Textnachricht** abzuspielen, tippen Sie auf Überprüfen, um den **Posteingang** zu öffnen, oder tippen Sie auf Abweisen, um das Fenster zu schließen.

#### Senden einer Textnachricht

- 1. Tippen Sie auf der Menüseite & Phone (Telefon) > Text Message (Textnachricht) > Compose (Erstellen).
- 2. Wählen Sie eine Option, um den Empfänger der Textnachricht auszuwählen.
- 3. Geben Sie die Nachricht ein, und tippen Sie auf Fertig.

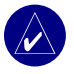

**HINWEIS:** Von Ihrem nüvi gesendete Nachrichten werden nicht im Postausgang Ihres Mobiltelefons angezeigt.

#### Anzeigen von Nachrichten

- 1. Tippen Sie auf der Menüseite 🕲 Phone (Telefon) > 🖾 Text Message (Textnachricht).
- 2. Tippen Sie auf Inbox (Posteingang), Outbox (Postausgang) oder Drafts (Entwürfe).
- 3. Tippen Sie auf eine Nachricht.
- 4. Wählen Sie eine Option:
  - Tippen Sie auf M, um die Nachricht abzuhören. (Diese Option ist nur auf dem nüvi 660 oder nüvi 670 verfügbar und wenn eine TTS-Sprechansage ausgewählt wurde).
  - Tippen Sie auf **Weiterleiten**, um diese Nachricht an einen anderen Empfänger zu senden, oder tippen Sie auf **Antworten**, um dieser Kontaktperson zu antworten.

#### Beenden einer Bluetooth-Verbindung

- 1. Tippen Sie auf der Menüseite auf 🔧 Settings (Einstellungen) > Bluetooth.
- 2. Tippen Sie auf Change (Ändern).
- Tippen Sie auf den Namen des Geräts, das entfernt werden soll, und anschließend auf Drop (Beenden).
- Tippen Sie zum Bestätigen auf Yes (Ja). Wenn Sie die Freisprechfunktionen mit diesem Telefon, zu dem die Verbindung getrennt wurde, wieder verwenden möchten, müssen Sie dieses Telefon und den nüvi nicht erneut koppeln.

#### Löschen eines Telefons aus der Liste

- 1. Tippen Sie auf der Menüseite auf  $\langle \langle \rangle$  Settings (Einstellungen) > Bluetooth.
- 2. Tippen Sie auf Change (Ändern).
- 3. Tippen Sie auf den Namen des Geräts, das entfernt werden soll, und anschließend auf **Delete (Löschen)**.
- Tippen Sie zum Bestätigen auf Yes (Ja). Wenn Sie die Freisprechfunktionen mit diesem gelöschten Telefon wieder verwenden möchten, müssen Sie dieses Telefon und den nüvi erneut koppeln.
# VERWENDEN DER FM-VERKEHRSFUNKTION

Wenn Sie einen Verkehrsfunkempfänger nutzen, können Sie auf dem nüvi Verkehrsinformationen anzeigen. Wenn eine Verkehrsmeldung eingeht, zeigt der nüvi den Unfall auf der Karte an. Sie können dann die Route ändern, um die Verkehrsbehinderung zu umgehen. Informationen über die Gebiete, die von den Verkehrsinformationen erfasst werden, finden auf der Internetseite von Garmin unter www.garmin.com/fmtraffic.

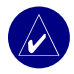

**HINWEIS:** Um Verkehrsinformationen empfangen zu können, müssen sich der FM-Verkehrsfunkempfänger und der nüvi im Sendebereich einer FM-Rundfunkstation befinden, die Verkehrsinformationen ausstrahlt.

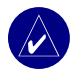

**HINWEIS:** Garmin ist für die Zuverlässigkeit der Verkehrsinformationen nicht verantwortlich. Der FM-Verkehrsfunkempfänger empfängt lediglich die Signale von dem Anbieter des Verkehrsfunkdienstes und zeigt diese Informationen auf dem nüvi an.

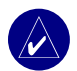

**HINWEIS:** Sie haben nur dann Zugang zu den Verkehrsinformationen, wenn der nüvi an einen FM-Verkehrsfunkempfänger angeschlossen ist.

## LED-Blinksignale

Die grüne Netz-LED leuchtet, wenn das Gerät an eine externe Stromquelle angeschlossen ist. Die Status-LED zeigt den Zustand des Verkehrsfunkempfängers an.

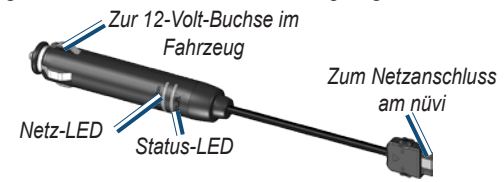

○ ○ ○ ○ Gelbe Blinksignale im Kurz-Lang-Rhythmus: Ermittlung des Landes, in dem Sie sich gegenwärtig befinden.

○ ○ ○ ○ Gelbes Dauerlicht: Signalsuche

Rotes Dauerlicht: Vorübergehend fehlende Synchronisation

🗩 🗢 🗢 Grünes Dauerlicht: Normale Verkehrsdaten

#### Anzeigen von Verkehrsmeldungen

- Tippen Sie auf der Menüseite auf , um eine Liste der Verkehrsmeldungen anzuzeigen.
- 2. Wählen Sie ein Element aus, um ausführlichere Informationen dazu anzuzeigen.
- 3. Wählen Sie eine Option aus.

#### Verkehrssymbole

| Nordamerika | Bedeutung                    | International |
|-------------|------------------------------|---------------|
| <b>R</b>    | Schlechter<br>Straßenzustand |               |
| 4           | Straßenbau                   |               |
| -           | Stau                         |               |
| <b>(</b>    | Unfall                       |               |
| ٠           | Behinderung                  |               |
| 1           | Information                  | i             |

#### Farbcode für den Schweregrad

Die Balken links neben den Verkehrssymbolen zeigen den Schweregrad der Verkehrsbehinderung an.

Grün = Gering; normal fließender Verkehr

Gelb = Mittel; zäh fließender Verkehr

Rot = Hoch; stockender oder stehender Verkehr

#### Meiden von Verkehrsbehinderungen

Auf der Kartenseite wird angezeigt  $\bigcirc$  oder auf  $\Delta$ , wenn auf der aktuellen Route oder der Straße, auf der Sie derzeit fahren, eine Verkehrsbehinderung eingetreten ist.

- 2. Wählen Sie ein Element aus, um ausführlichere Informationen dazu anzuzeigen.
- 3. Tippen Sie auf Avoid (Meiden).

#### Erwerb eines weiteren Verkehrsfunkabonnements

Weitere Informationen zum Ändern der Verkehrseinstellungen oder zum Hinzufügen eines Verkehrsfunkabonnements finden Sie auf Seite 47.

Weitere Informationen über Verkehrsabonnements finden Sie unter www.garmin.com/fmtraffic.

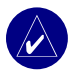

**HINWEIS:** Sofern zu Ihrem Verkehrsempfänger ein Abonnement mitgeliefert wurde, brauchen Sie dieses Abonnement nicht zu aktivieren. Das Abonnement wird automatisch aktiviert, nachdem der nüvi Satellitensignale erfasst, während er Verkehrsfunksignale von dem gebührenpflichtigen Dienstanbieter empfängt.

# VERWENDEN DES FM-SENDERS

Wenn an Ihrem nüvi 660 ein FM-Sender vorhanden ist, können Sie die Tonsignale des nüvi über ein FM-Stereoradio hören.

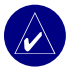

**HINWEIS:** Bei der Verwendung der FM-Senderfunktion des nüvi kann es passieren, dass Sie aufgrund von Geräuschen durch in der Nähe befindliche Fahrzeuge eingehende Anrufe über das FM-Stereoradio nicht bemerken oder bei einem Gespräch über das FM-Stereoradio Ihren Gesprächspartner nicht hören.

#### Tonausgabe des nüvi über ein FM-Stereoradio

- Tippen Sie auf der Menüseite auf > Audio Output (Tonausgabe) > FM Transmitter (FM-Sender) > OK.
- Bei Verwendung eines Verkehrsfunkempfängers tippen Sie auf Auto Tune (Automatische Sendereinstellung). Stellen Sie das Stereoradio dann auf den ausgewählten Kanal ein.

#### ODER

Stellen Sie das Stereoradio auf einen FM-Kanal mit möglichst hoher Signalstärke und niedriger FM-Frequenz ein. Wählen Sie anschließend am nüvi denselben Kanal aus.

#### Umschalten zwischen dem nüvi und einem FM-Stereoradio

- 2. Tippen Sie auf einen Ausgabemodus und danach auf OK.

Um die Tonausgabe zwischen dem nüvi und einem FM-Stereoradio (falls vorhanden) umzuschalten, drücken Sie zweimal schnell die **bein/Aus-Taste**.

#### Tipps zum FM-Sender

Der FM-Sender dient zur Übertragung der Tonsignale des nüvi an das FM-Stereoradio.

Nehmen Sie während der Fahrt keine Einstellungen im FM-Stereoradio vor.

Wählen Sie bei der Suche nach einer geeigneten FM-Frequenz am FM-Stereoradio eine freie Frequenz mit einem gleichmäßigen und starken Signal. Falls Sie leichte Störgeräusche oder im Hintergrund andere Radiosender hören, wählen Sie eine andere Frequenz.

Eventuell müssen Sie die Frequenz des FM-Senders während der Reise ändern. Eine in Ihrem momentanen Aufenthaltsbereich durch Radiostationen nicht belegte Frequenz ist anderswo möglicherweise von einer Radiostation belegt.

Während der Fahrt beobachten Sie eventuell Änderungen bei den Hintergrundgeräuschen, obwohl der Kanal von keiner FM-Radiostation belegt ist. Eventuell beobachten Sie dies bei der Fahrt über Kreuzungen, an denen bestimmte Arten von Ampeln oder andere, durch die öffentliche Verwaltung errichtete Systeme in Betrieb sind. Sie beobachten diesen Effekt eventuell auch, wenn sich die Landschaft ändert, sodass das Autoradio auch entferntere Radiostationen empfangen kann, die das Radio bei der ursprünglichen Einstellung der Frequenz nicht empfangen konnte. Diese und andere elektrische Störquellen machen es eventuell erforderlich, eine andere Frequenz zu suchen.

Der Abstand zwischen 12-Volt-Adapter, nüvi und der Antenne des FM-Stereoradios kann ebenfalls einen Einfluss auf den Störgeräuschpegel haben. Bei Fahrzeugen mit weit entfernt, z. B. am Fahrzeugheck, montierten Antennen können mehr von außen einwirkende Störungen auftreten als bei Fahrzeugen mit vorn montierten Antennen.

# VERWALTEN VON DATEIEN AUF DEM NÜVI

Sie können Dateien (z. B. JPEG-Bilder oder MP3-Musikdateien) im internen Speicher des nüvi oder auf einer optionalen SD-Speicherkarte speichern.

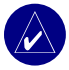

**HINWEIS:** Der nüvi ist nicht kompatibel mit Windows<sup>®</sup> 95, Windows 98 und Windows Me. Diese Einschränkung betrifft die meisten USB-Massenspeichergeräte.

#### Unterstützte Dateitypen

- MP3-Musikdateien
- JPG-Bilddateien
- AA-Hörbuchdateien
- GPI-Dateien (benutzerdefinierte POI-Dateien aus Garmin POI Loader)
- GPX-Wegpunktdateien aus MapSource
- Karten aus MapSource

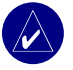

HINWEIS: Der nüvi unterstützt keine M4A/M4P-Dateien von iTunes.

## Übertragen von Elementen auf den nüvi

#### Schritt 1: Einsetzen einer SD-Speicherkarte (optional)

Der Schacht für die SD-Speicherkarte befindet sich auf der Seite des nüvi. Schieben Sie die Karte in den Schacht ein, bis sie einrastet. Um die Karte zu entnehmen, drücken Sie kurz darauf, bis sie entriegelt ist und entnommen werden kann.

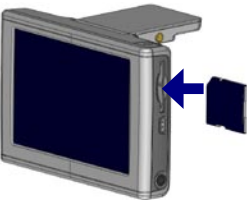

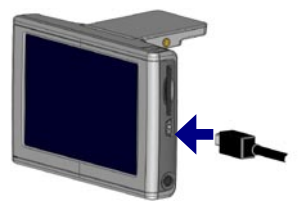

Einsetzen einer SD-Speicherkarte

Anschließen des USB-Kabels

#### Schritt 2: Anschließen des USB-Kabels

- 1. Stecken Sie den kleinen Stecker des USB-Kabels in die Buchse auf der Seite des nüvi.
- 2. Stecken Sie den großen USB-Stecker des USB-Kabels in einen freien USB-Anschluss an Ihrem Computer.

Nachdem Sie den nüvi an den Computer angeschlossen haben, werden auf dem Computer ein bzw. zwei weitere Laufwerke angezeigt: "nuvi" und "nuvi sd." "nuvi" ist der im internen Speicher des nüvi verfügbare Speicherplatz. "nuvi sd" wir angezeigt, wenn sich eine SD-Speicherkarte im nüvi befindet.

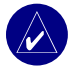

**HINWEIS:** Bei einigen Windows-Betriebssystemen werden die Laufwerke des nüvi möglicherweise nicht automatisch benannt. Informationen zum Umbenennen der Laufwerke finden Sie in der Windows-Hilfe.

#### Schritt 3: Übertragen von Dateien auf den nüvi Bei einem Windows-PC:

- 1. Schließen Sie den nüvi an Ihren Computer an.
- 2. Doppelklicken Sie auf das Symbol 🖳 Arbeitsplatz auf dem Desktop des Computers.
- 3. Suchen Sie auf dem Computer die Datei, die Sie kopieren möchten.
- 4. Markieren Sie die Datei, und wählen Sie Bearbeiten > Kopieren.
- 5. Öffnen Sie das Laufwerk "nüvi" oder "nüvi sd".
- Wählen Sie Bearbeiten > Einfügen. Die Datei wird dann in der Liste der Dateien im Speicher des nüvi bzw. auf der SD-Speicherkarte angezeigt.

#### Bei einem Macintosh:

- Um Dateien auf den nüvi oder auf die SD-Speicherkarte zu kopieren, ziehen Sie die Dateien oder Ordner mittels Drag and Drop auf das Laufwerkssymbol. Doppelklicken Sie auf das Laufwerk, um es zu öffnen. Fügen Sie zur besseren Verwaltung der Dateien Ordner hinzu (drücken Sie dazu Befehlstaste + Umschalt + N).

#### Schritt 4: Trennen der Verbindung

#### Bei einem Windows-PC:

- Nachdem Sie die gewünschten Dateien übertragen haben, doppelklicken Sie in der Taskleiste auf das Symbol Hardware entfernen oder auswerfen S.
- 2. Wählen Sie USB-Massenspeichergerät, und klicken Sie auf Entfernen.
- 3. Wählen Sie die nüvi-Laufwerke aus, und klicken Sie auf **OK**. Sie können den nüvi jetzt vom Computer trennen.

#### Bei einem Macintosh:

- Nach Abschluss der Dateiübertragung ziehen Sie das Laufwerkssymbol in den Papierkorb (es ändert sich in ein Auswerfen ), um das Gerät zu trennen.
- 2. Trennen Sie den nüvi jetzt vom Computer.

#### Informationen zu den nüvi-Laufwerken

Wenn Sie Dateien wie z. B. MP3- oder JPEG-Dateien manuell auf den nüvi laden, können Sie sie an eine beliebige Stelle auf die Laufwerke "nuvi" und "nuvi sd" kopieren. Wenn Sie andere Programme wie z. B. POI Loader-Dateien in einen bestimmten Ordner kopieren, belassen Sie diese Dateien in den jeweiligen Ordnern.

## Löschen von Dateien vom nüvi

Sie können Dateien vom nüvi auf dieselbe Weise wie bei einem Computer löschen. Wählen Sie die Datei, die Sie vom nüvi löschen möchten, und drücken Sie die Taste **Entfernen** auf der Computertastatur.

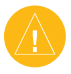

ACHTUNG: Wenn Sie sich über den Zweck einer Datei nicht im Klaren sind, löschen Sie die betreffende Datei NICHT. Der Speicher des nüvi enthält wichtige Kartendaten, die NICHT gelöscht werden dürfen. Insbesondere Dateien im Ordner "Garmin" sollten möglichst nicht gelöscht werden.

# ANPASSEN DES NÜVI

#### Wiederherstellen von Einstellungen

Um alle geänderten Einstellungen wiederherzustellen, tippen Sie auf  $\Im$  Settings (Einstellungen) > Restore (Wiederherstellen).

Um nur die Einstellungen für eine bestimmte Kategorie wiederherzustellen, tippen Sie auf der entsprechenden Seite auf **Restore (Wiederherstellen)**.

## Ändern der Karteneinstellungen

Um die Karteneinstellungen zu ändern, tippen Sie auf der Menüseite auf  $\Im$  Settings (Einstellungen) > Map (Karte).

Map Detail (Kartendetails): Legt fest, wie detailliert die Karte angezeigt wird. Je detaillierter die Karte, desto länger dauert es, sie neu anzuzeigen.

Map View (Kartenansicht): Ändert die Perspektive der Kartenseite.

- Track Up (Fahrtrichtung oben): Zeigt eine zweidimensionale Karte, bei der die Fahrtrichtung nach oben zeigt.
- North Up (Norden oben): Zeigt eine zweidimensionale Karte, bei der die Nordrichtung nach oben zeigt.
- **3D View (3D-Ansicht)**: Zeigt eine dreidimensionale Karte (3D), bei der die Fahrtrichtung nach oben zeigt. Dies ist die Standard-Kartenansicht.

Vehicle (Fahrzeug): Ermöglicht die Auswahl verschiedener Fahrzeuge für die Anzeige der Karte. Die Standardeinstellung ist A. Weitere Fahrzeuge finden Sie unter www.garmin .com/vehicles.

**Map outlines (Kartenumrisse)**: Wählen Sie diese Einstellung, wenn Sie Ergänzungskarten auf den nüvi laden und sehen möchten, welche Gebiete auf diesen Ergänzungskarten dargestellt sind.

Map Info (Karten-Info): Zeigt die auf dem nüvi gespeicherten Karten und die Versionsnummern an.

## Ändern der Systemeinstellungen

Um die Systemeinstellungen zu ändern, tippen Sie auf der Menüseite auf  $\Im$  Settings (Einstellungen) > System.

**WAAS/EGNOS**: Einschalten der WAAS/EGNOS-Einstellung kann die GPS-Genauigkeit verbessern, verbraucht jedoch mehr Batterieleistung. Informationen zu WAAS und EGNOS finden Sie unter www.garmin.com/aboutGPS/waas.html.

**Safe Mode (Sicherheitsmodus)**: Schaltet den Sicherheitsmodus ein bzw. aus. Im Sicherheitsmodus werden während der Fahrt alle Gerätefunktionen deaktiviert, die die volle Aufmerksamkeit des Fahrers erfordern und ihn vom Fahren ablenken können.

**Garmin Lock**: Aktivieren Sie die Diebstahlsicherung Garmin Lock<sup>TM</sup>, um den nüvi zu sperren. Legen Sie eine vierstellige PIN und einen Sicherheitsort fest. Wenn Sie den nüvi einschalten, müssen Sie entweder die vierstellige PIN eingeben oder sich an den ausgewählten Sicherheitsort begeben.

Touch Tones (Tochscreen-Töne): Aktiviert bzw. deaktiviert den Ton, der beim Berühren des Bildschirms ertönt.

Simulator Mode (Simulatormodus): Schaltet den Simulatormodus ein bzw. aus. Wenn der Simulatormodus auf On (Ein) steht, können Sie eine Fahrtroute simulieren.

About (Info): Zeigt Softwareversion, Gerätekennnummer und Audioversion des nüvi an. Diese Informationen werden benötigt, um die Systemsoftware zu aktualisieren oder zusätzliche Kartendaten zu erwerben.

#### Ändern der Ländereinstellungen

Um die Ländereinstellungen zu ändern, tippen Sie auf der Menüseite auf  $\leq$  Settings (Einstellungen) > Locale (Ländereinstellungen).

Es werden Informationen zum aktuellen Standort angezeigt, z. B. die Sprache. Tippen Sie auf die Einstellung, die Sie ändern möchten, oder tippen Sie auf **Change All (Alle ändern)**, um die Einstellungen anhand des gewählten Landes anzupassen. Tippen Sie auf den Bildschirmen auf die gewünschten Einstellungen und anschließend auf **Next (Weiter)**.

**Text Language (Textsprache)**: Ändert die Sprache des angezeigten Textes. Das Ändern der Textsprache wirkt sich nicht auf Kartendaten (z. B. Straßen und Ortsnamen) oder Benutzereingaben aus.

**Voice Language (Ausgabesprache)**: Ändert die Sprache für alle Sprachansagen und Mitteilungen. Im nüvi stehen zwei Arten von Sprachen für Sprachfunktionen zur Verfügung: Text-To-Speech (nüvi 660/670) und Aufzeichnungen.

Bei Sprachen, die mit einem Personennamen aufgeführt sind, handelt es sich um Text-To-Speech (TTS), so z. B. "American English Jill". Mit Text-To-Speech werden die auf dem nüvi angezeigten Wörter "vorgelesen". Dabei steht ein umfassender Wortschatz zur Verfügung, und bei Abzweigungen werden die Straßennamen angesagt.

Bei Aufzeichnungen hingegen ist das Vokabular begrenzt, und Orts- und Straßennamen werden nicht gesprochen.

**Time Format (Zeitformat)**: Stellt die Zeitangabe in den folgenden Formaten ein: 12-Stunden-, 24-Stunden- oder UTC-Format.

Units (Einheiten): Ändert die Maßeinheit in Kilometer (Metric [Metrisch]) oder Meilen (Statute [Englisch]).

## Ändern der Anzeigeeinstellungen

Um die Anzeigeeinstellungen zu ändern, tippen Sie auf der Menüseite auf  $\Im$  Settings (Einstellungen) > Display (Anzeige).

Color Mode (Farbmodus): Tippen Sie auf Daytime (Tag), um einen hellen Hintergrund zu erhalten, auf Nighttime (Nacht), um einen schwarzen Hintergrund zu erhalten, oder auf Auto, um automatisch zwischen den beiden Einstellungen umzuschalten.

**Backlight Timeout (Dauer der Hintergrundbeleuchtung**): Stellen Sie durch Tippen ein, wie lange die Hintergrundbeleuchtung eingeschaltet bleiben soll, nachdem die externe Stromquelle entfernt wurde. Eine kürzere Beleuchtungszeit schont den Akku.

**Touch Screen (Touchscreen)**: Dient zur Neukalibrierung (bzw. Neuausrichtung) des Touchscreens, damit dieser auf Berührungen richtig reagiert. Tippen Sie auf **Recalibrate** (Neukalibrieren), und folgen dann den Anweisungen.

**Splash Screen (Startbildschirm)**: Wählen Sie ein Bild aus, das beim Einschalten des nüvi angezeigt wird. Laden Sie dazu im USB-Massenspeichermodus JPEG-Bilder auf den nüvi oder auf die SD-Speicherkarte.

Screenshot (Bildschirmausdruck): Hiermit können Sie eine Kopie der aktuellen Bildschirmanzeige erstellen, indem Sie kurz die **Ein/Aus-Taste** drücken. Die Bilder werden auf dem Laufwerk des nüvi gespeichert.

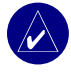

HINWEIS: Steht Screenshot (Bildschirmausdruck) auf On (Ein), wird der Bildschirm Quick Settings (Schnelleinstellungen) nicht geöffnet, wenn die  $\bigcirc$  Ein/Aus-Taste gedrückt wird.

#### Ändern der Navigationseinstellungen

Um die Navigationseinstellungen zu ändern, tippen Sie auf der Menüseite auf  $\Im$  Settings (Einstellungen) > Navigation.

Route Preference (Routeneinstellungen): Wählen Sie durch Tippen eine Einstellung zum Berechnen der Route aus.

Vehicle (Fahrzeug): Wählen Sie durch Tippen Ihren Fahrzeugtyp aus, um die Route zu optimieren.

Avoidances (Straßentypen meiden): Tippen Sie auf Enabled (Aktiviert), um die verschiedenen Straßentypen anzuzeigen. Wählen Sie die Straßentypen aus, die auf der Route vermieden werden sollen. Der nüvi verwendet die hier ausgewählten Straßentypen nur, wenn alternative Routen einen zu großen Umweg bedeuten würden oder wenn keine anderen Straßen vorhanden sind. Wenn Sie einen FM-Verkehrsfunkempfänger besitzen, können Sie auch Verkehrsbehinderungen meiden.

Attention Tone (Ankündigungston): Dient zum Ein- und Ausschalten des Ankündigungstons. Voice Prompts (Ansagen): Legen Sie fest, ob Hinweise zur Route und zum Systemstatus des nüvi angesagt werden sollen.

## Ändern der Bluetooth-Einstellungen

Um die Bluetooth-Einstellungen zu ändern, tippen Sie auf der Menüseite auf  $\Im$  Settings (Einstellungen) > Bluetooth.

**Connections (Verbindungen)**: Wählen Sie ein Gerät aus, zu dem eine Verbindung hergestellt werden soll. Wählen Sie **Add Device (Gerät hinzufügen)**, um in der Nähe nach Mobiltelefonen mit Bluetooth<sup>®</sup>-Funktion zu suchen. Schalten Sie Ihr Mobiltelefon dazu als sichtbar für andere Geräte (Bluetooth-Sichtbarkeit), und tippen Sie auf **OK**. Der nüvi sucht alle Bluetooth-Geräte in der Nähe und zeigt die gefundenen Geräte an. Wählen Sie Ihr Mobiltelefon aus, und tippen Sie auf **OK**. Geben Sie auf dem Mobiltelefon die PIN des nüvi ein.

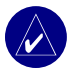

HINWEIS: Die PIN (Kenncode) des nüvi lautet 1234.

Drop (Beenden): Beendet die Verbindung zwischen nüvi und Mobiltelefon.

**Delete (Löschen)**: Löscht ein Gerät aus der Liste. Tippen Sie auf das Gerät und dann auf **Remove (Entfernen)**.

Bluetooth: Aktiviert bzw. deaktiviert die Bluetooth-Funktion.

**Friendly Name (Individueller Name)**: Ermöglicht die Eingabe eines individuellen Namens für den nüvi, unter dem der nüvi auf anderen Bluetooth-fähigen Geräten angezeigt wird. Nachdem Sie den Namen eingegeben haben, tippen Sie auf **Done (Fertig)**.

**Restore (Wiederherstellen)**: Stellt die ursprünglichen Bluetooth-Einstellungen wieder her. Beim Wiederherstellen der Bluetooth-Einstellungen werden die Kopplungsinformationen nicht gelöscht.

## Ändern der Verkehrseinstellungen

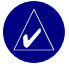

**HINWEIS:** Sie haben nur Zugriff auf die Verkehrinformation wenn der nüvi an eine externe Stromquelle und an einen FM-TMC-Verkehrsfunkempfänger angeschlossen ist.

## Optionen für Nordamerika

Die FM-Verkehrsfunkdienste, die Sie abonniert haben, sind mit Ablaufdatum des Abonnements aufgelistet. Tippen Sie auf Add (Hinzufügen), um ein Abonnement hinzuzufügen.

## Optionen für Gebiete außerhalb Nordamerikas

Auto-wählen Sie, welcher Anbieter verwendet werden soll. Wählen Sie Auto, um den besten Anbieter des jeweiligen Gebietes zu verwenden, oder wählen Sie einen speziellen Anbieter, den Sie immer verwenden.

Suchen– suchen Sie nach zusätzlichen TMC-Verkehrsfunkanbietern. Um die Suchzeit zu erhöhen, tippen Sie auf **Ja**, um das Anbieterverzeichnis zu löschen.

Abonnements-zeigen Sie Ihre Abonnements an.

#### Hinzufügen eines Abonnements

Sie können zusätzliche Abonnements kaufen oder ein Abonnement erneuern, wenn Ihr Abonnement ausläuft. Rufen Sie die FM-Verkehrsfunk-Webseite von Garmin unter www. garmin.com/fmtraffic auf.

- Für Geräte außerhalb von Nordamerika tippen Sie auf Subscriptions (Abonnement) > Add (Hinzufügen). Für Geräte in Nordamerika tippen Sie auf Hinzufügen.
- 3. Notieren Sie die Gerätekennung des FM-Verkehrsfunkempfängers. Rufen Sie die Internetseite www.garmin.com/fmtraffic auf, um ein Abonnement zu erwerben und einen 25-stelligen Code zu erhalten.

4. Nachdem Sie den 25-stelligen Code erhalten haben, tippen Sie am nüvi auf Weiter, geben Sie den Code ein, und tippen Sie auf Fertig.

Bei jeder Erneuerung des Dienstes müssen Sie einen Code erhalten. Falls Sie mehrere FM-Verkehrsfunkempfänger besitzen, müssen Sie für jeden Empfänger einen neuen Abonnement-Code erwerben.

Weitere Informationen über die Verwendung eines Verkehrsfunkempfängers finden Sie auf Seite 31.

## Ändern der Verkehrseinstellungen

Zum Anzeigen der Verkehrseinstellungen tippen Sie auf der Menüseite auf  $\Im$  Settings (Einstellungen) >  $\bigoplus$  Traffic (Verkehr).

## Ändern der Einstellungen für Annäherungspunkte

Zum Ändern der Verkehrseinstellungen tippen Sie auf der Menüseite auf  $\leq$  Settings (Einstellungen) > Proximity Points (Annäherungspunkte). Mit diesen Einstellungen können Sie nur diejenigen Elemente ändern, die Sie auf den nüvi geladen haben.

Alerts (Warnungen): Tippen Sie auf Change (Ändern), um die Warnungen bei der Annäherung an benutzerdefinierte POIs oder Überwachungskameras ein- bzw. auszuschalten. Tippen Sie auf Audio, um die Art der Audiobenachrichtigung für diese Fälle einzustellen, und tippen Sie dann auf OK.

**TourGuide**: Stellen Sie ein, welche Art von Audiosignalen Sie für den Garmin TourGuide™ aktivieren möchten.

# ANHANG

#### Aktualisieren der nüvi-Software

Verwenden Sie den **WebUpdater**, um die Software des nüvi zu aktualisieren. Rufen Sie die folgende Internetseite auf www.garmin.com/products/webupdater, um das Programm **WebUpdater** herunterzuladen.

Nach dem Herunterladen des **WebUpdater** auf den Computer schließen Sie den nüvi an den Computer an, starten **WebUpdater** und folgen den Bildschirmanweisungen. Nachdem Sie bestätigt haben, dass Sie eine Aktualisierung durchführen möchten, lädt **WebUpdater** automatisch die Aktualisierung herunter und installiert sie auf dem nüvi.

Registrieren Sie den nüvi, um Benachrichtigungen über Software- und Kartenaktualisierungen zu erhalten. Zur Registrierung des nüvi rufen Sie die Internetseite http://my.garmin.com auf.

Sie können Softwareaktualisierungen von den folgenden Internetseiten herunterladen: www.garmin.com/products. Klicken Sie auf **Software Updates (Software-Aktualisierungen)**. Klicken Sie auf **Download (Herunterladen)** neben der Gerätesoftware. Lesen Sie die Lizenzbedingungen, und stimmen Sie ihnen zu. Klicken Sie auf **Download (Herunterladen)**. Wählen Sie **Run (Start)** (oder **Open [Öffnen]**). Ihre Software wird aktualisiert.

#### Erwerb und Laden weiterer Kartendaten

Öffnen Sie die Menüseite, um festzustellen, welche Kartenversionen auf dem nüvi geladen sind. Tippen Sie auf  $\Im$  Settings (Einstellungen) > Map (Karte) > Map Info (Karten-Info). Um zusätzliche Karten aktivieren zu können, benötigen Sie die Gerätekennung und die Seriennummer.

Auf www.garmin.com/unlock/update.jsp können Sie nachsehen, ob für Ihre Kartensoftware eine Aktualisierung verfügbar ist.

#### ANHANG

Sie können außerdem zusätzliche Kartendaten von Garmin kaufen und in den internen Speicher des nüvi oder auf eine optionale SD-Speicherkarte laden.

Um Karten oder Wegpunkte in den Speicher des nüvi oder auf die SD-Speicherkarte zu laden, wählen Sie das Garmin-Laufwerk oder die SD-Speicherkarte. Weitere Informationen zur Verwendung von MapSource und zum Laden von Karten und Wegpunkten auf den nüvi finden Sie in der MapSource-Hilfedatei. Die Wegpunkte, die Sie in MapSource anlegen, werden unter Where to (Wohin) > Favorites (Favoriten) angezeigt.

## Verwenden von Überwachungskameras

An einigen Orten stehen Informationen von Überwachungskameras zur Verfügung. (Informationen dazu erhalten Sie unter http://my.garmin.com.) An diesen Orten nutzt der nüvi auch Informationen von hunderten von Überwachungskameras. Der nüvi weist Sie darauf hin, dass Sie sich einer Überwachungskamera nähern und kann Sie auch warnen, falls Sie zu schnell fahren. Die Daten werden wöchentlich aktualisiert, sodass Sie stets Zugang zu den aktuellen Informationen haben.

#### So erhalten Sie aktualisierte Informationen zu Überwachungskameras:

- 1. Rufen Sie die Internetseite http://my.garmin.com auf.
- 2. Melden Sie sich für ein Abonnement an.

Sie können jederzeit neue Regionen erwerben, und Sie können bestehende Abonnements jederzeit ändern. Jede erworbene Region hat ihr eigenes Ablaufdatum.

#### Benutzerdefinierte POIs (Points of Interest)

Sie können mit dem nüvi benutzerdefinierte POI-Datenbanken verwenden, die von verschiedenen Unternehmen im Internet angeboten werden. Einige benutzerdefinierte POI-Datenbanken enthalten Hinweise auf Punkte wie z. B. Schulbereiche. Der nüvi kann Sie mit einer Annäherungswarnung informieren, wenn Sie sich einem solchen Punkt nähern. Nach dem Herunterladen der POI-Datenbank können Sie die POIs mithilfe von Garmin POI Loader auf dem nüvi speichern. Der POI Loader steht unter www.garmin.com/poiloader zur Verfügung. Klicken Sie dort auf **Updates and Downloads (Updates und Downloads)**. Mit POI Loader können Sie benutzerdefinierte POIs im Speicher des nüvi oder auf der SD-Speicherkarte speichern. Mit POI Loader können Sie außerdem die Einstellungen für Annäherungswarnungen für die einzelnen POIs anpassen. Weitere Informationen finden Sie in der Hilfedatei zum POI Loader; drücken Sie F1, um die Hilfedatei zu öffnen. Um die benutzerdefinierten POIs anzuzeigen, tippen Sie auf **Q Where to (Wohin)** >

#### Extras > Custom POIs (Benutzerdefinierte POIs).

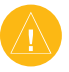

ACHTUNG: Garmin übernimmt keine Verantwortung für Folgen, die aus der Verwendung einer benutzerdefinierten POI-Datenbank entstehen, oder für die Zuverlässigkeit der Hinweise auf Überwachungskameras oder andere POIs.

#### Optionales Zubehör

Weitere Informationen über optionales Zubehör finden Sie auf der Internetseite von Garmin unter www.garmin.com/products. Klicken Sie anschließend auf den Link Accessories (Zubehör). Zubehör für den nüvi erhalten Sie selbstverständlich auch bei Ihrem Garmin-Händler. Optionales Zubehör:

- FM-Verkehrsfunkempfänger
- Externe Antenne
- Externes Mikrofon
- Travel Kit-Zubehör

## Informationen zum Garmin Travel Guide™

Ähnlich wie ein traditioneller Reiseführer in Buchform enthält der Garmin Travel Guide ausführliche Informationen zu bestimmten Orten, beispielsweise Restaurants und Hotels. Zum Erwerb des **Travel Guide** rufen Sie die folgende Internetseite von Garmin auf: www.garmin.com/extras.

#### So verwenden Sie den Travel Guide:

- 1. Schieben Sie die SD-Speicherkarte in den nüvi ein.
- Tippen Sie auf Where to (Wohin) > Extras.
- 3. Tippen Sie auf Travel Guide.
- 4. Tippen Sie auf eine Kategorie. Tippen Sie ggf. auf eine Unterkategorie.
- 5. Tippen Sie auf einen Ort in der Liste.
- Tippen Sie auf Go (Start), um zu dem Ort zu gelangen. Tippen Sie auf Map (Karte), um dieses Element auf der Karte anzuzeigen. Tippen Sie auf Save (Speichern), um diesen Ort in Ihren Favorites (Favoriten) zu speichern.

Tippen Sie auf More (Weitere), um weitere Informationen über den Ort anzuzeigen.

#### Informationen zum SaversGuide

Der SaversGuide<sup>®</sup> ist als optionales Zubehör speziell für Nordamerika erhältlich. Mit der SaversGuide-SD-Speicherkarte und der Mitgliedskarte wird der nüvi zu einem digitalen Gutscheinheft, das Sie über Händler und Einrichtungen in der Umgebung informiert, bei denen Sie Rabatte erhalten (z. B. Restaurants, Hotels, Reinigungen, Kinos und Autowerkstätten).

#### Informationen zum Language Guide

Der Garmin Language Guide ist optional als Zubehör erhältlich. Damit stehen Ihnen eine mehrsprachige Datenbank mit Wörtern und Wendungen sowie fünf zweisprachige Wörterbücher von Oxford University Press unterwegs jederzeit zur Verfügung.

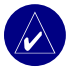

**HINWEIS:** Nur mit dem nüvi 660 und dem nüvi 670 können Wörter und Wendungen im Garmin Language Guide als Sprache wiedergegeben werden.

#### Laden des Language Guide

Wenn Sie die SD-Speicherkarte mit dem Garmin Language Guide erhalten haben, übertragen Sie die Daten auf den nüvi. Befolgen Sie die Anweisungen auf der Verpackung bzw. in der Hilfedatei des nüvi.

Wörterbücher, Wörter und Wendungen:  ${\ensuremath{\mathbb C}}$ Oxford University Press. Sprachdateien:  ${\ensuremath{\mathbb C}}$ Scansoft.

- Übersetzen von Wörtern und Wendungen 1. Tippen Sie auf der Menüseite auf Fravel Kit > Banguage Guide (Sprachführer).
  - 2. Touch Words and Phrases (Wörter und Wendungen) > Language (Sprache).
  - 3. Wählen Sie die Sprachen From (Von) und To (In), und tippen Sie dann auf Back (Zurück).
  - 4. Wählen Sie eine Kategorie aus.
  - 5. Suchen Sie eine Wendung, und tippen Sie darauf.
  - 6. Tippen Sie auf \infty, um die Übersetzung gesprochen zu hören.

#### Tipps zu Wörtern und Wendungen

- Mit Keywords in Phrases (Schlüsselwörter in Wendungen) können Sie alle Ausdrücke suchen, die ein bestimmtes Wort enthalten.
- Tippen Sie auf Search (Suchen), um ein Wort einzugeben. ٠
- Tippen Sie auf ein unterstrichenes Wort, um das Wort zu ersetzen. ٠
- Tippen Sie auf More Variations (Weitere Variationen), um Wörter in der Wendung zu ٠ ersetzen oder eine andere Übersetzung zu suchen.
- Wenn Sie den gewünschten Ausdruck unter Words and Phrases (Wörter und ٠ Wendungen) nicht gefunden haben, tippen Sie auf Bilingual Dictionaries (Zweisprachige Wörterbücher), um in den Wörterbüchern zu suchen.

#### Verwenden der zweisprachigen Wörterbücher

Der Garmin Language Guide enthält fünf zweisprachige Wörterbücher. Mithilfe der zweisprachigen Wörterbücher können Sie Wörter einfach übersetzen und ihre Aussprache anhören.

- Tippen Sie auf der Menüseite auf Fravel Kit > Language Guide (Sprachführer).
- 2. Tippen Sie auf Bilingual Dictionaries (Zweisprachige Wörterbücher).
- 3. Tippen Sie auf eine Übersetzungsoption. Bei Bedarf tippen Sie auf **To English (Ins Englische)**.
- 4. Suchen Sie das Wort, und tippen Sie darauf.
- 5. Tippen Sie auf (), um das Wort ausgesprochen zu hören.

#### Tipps zu den zweisprachigen Wörterbüchern

- Tippen Sie auf Search (Suchen), um das ganze Wort oder den Wortanfang einzugeben.
- Tippen Sie auf **Legend (Legende)**, um die Legende für die ausgewählte Sprache anzuzeigen. Die Legende enthält Informationen zu Abkürzungen, Bezeichnungen und Aussprachesymbolen im jeweiligen Wörterbuch.

## Informationen über den Garmin TourGuide™

Mit dem Garmin TourGuide können Sie auf dem nüvi GPS-geführte Audio-Touren von Drittanbietern abspielen. Diese Audio-Touren können Ihnen zum Beispiel Reiserouten zeigen und dabei auf interessante Fakten über historische Orte entlang der Reiseroute hinweisen. Während der Fahrt werden die Informationen, ausgelöst durch GPS-Signale, abgespielt.

Wenn Sie die TourGuide-Dateien auf den nüvi geladen haben, rufen Sie die Menüseite auf und tippen dann auf **Q Where to (Wohin)** > **Extras** > **Custom POIs (Benutzerdefinierte POIs)**.

## Informationen zu GPS-Satellitensignalen

Für den Betrieb des nüvi ist der Empfang von GPS-Satellitensignalen (*Global Positioning System*) erforderlich. Wenn Sie sich in Innenräumen, in der Nähe hoher Gebäude bzw. Bäume oder in einer Tiefgarage befinden, kann der nüvi möglicherweise keine GPS-Signale empfangen. Begeben Sie sich dann an eine Stelle mit ungehindertem Empfang, um die GPS-Funktion des nüvi verwenden zu können. Oder schließen Sie die Antenne, um die GPS-Funktion auszuschalten und sonstige Gerätefunktionen zu verwenden.

Wenn der nüvi Satellitensignale empfängt, sind die Signalstärkebalken auf der Menüseite grün **HERDER**, Werden keine GPS-Signale mehr empfangen, sind die Balken rot oder fehlen ganz **HERDE**. Tippen Sie auf die Signalstärkebalken links oben auf der Menüseite, um GPS-Informationen anzuzeigen. Tippen Sie auf eine beliebige Stelle auf dem Bildschirm, um zur Menüseite zurückzukehren.

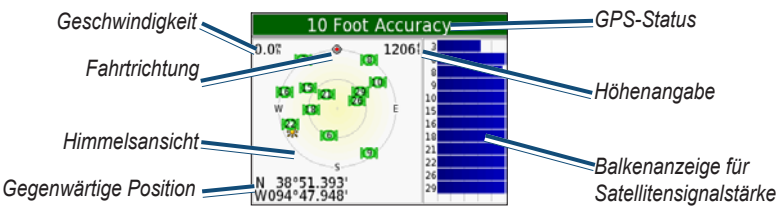

In der Himmelsansicht werden die Satelliten angezeigt, von denen Signale empfangen werden. Die Balkenanzeige für die Satellitensignalstärke zeigt an, wie stark das Signal der jeweiligen Satelliten ist.

Weitere Informationen zum GPS finden Sie auf der Internetseite von Garmin unter www.garmin.com/aboutGPS.

#### Anbringen des nüvi am Armaturenbrett

Verwenden Sie zum Anbringen des nüvi am Armaturenbrett Ihres Autos die mitgelieferte Befestigungsscheibe.

Wichtig: Der Klebstoff der Befestigungsscheibe ist dauerhaft und lässt sich nach dem Anbringen nur äußerst schwer wieder entfernen.

#### So bringen Sie die Befestigungsscheibe an:

- Reinigen und trocknen Sie das Armaturenbrett an der Stelle, an der die Befestigungsscheibe angebracht werden soll.
- 2. Entfernen Sie das Schutzpapier von der mit dem Permanentkleber versehenen Unterseite der Befestigungsscheiben, und kleben Sie die Scheiben auf das Armaturenbrett.
- 3. Setzen Sie die Saughalterung auf die Oberseite der Befestigungsscheibe.

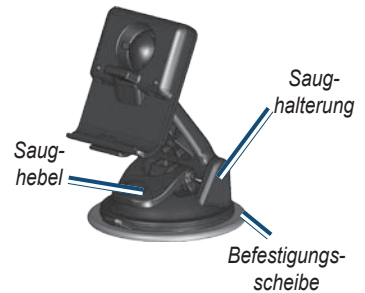

4. Klappen Sie den Hebel der Saughalterung nach unten, um die Halterung auf der Scheibe zu befestigen.

## Abnehmen des nüvi und des Haltearms

- 1. Um den nüvi von der Halterung abzunehmen, drücken Sie die Lasche auf der Unterseite der Halterung nach oben.
- 2. Heben Sie den nüvi aus der Halterung.
- 3. Um die Saughalterung von der Windschutzscheibe zu entfernen, klappen Sie den Hebel zu sich hin.
- 4. Ziehen Sie die Lasche an der Saughalterung zu sich hin.

## Abnehmen der Halterung vom Haltearm

Um die Halterung von dem Arm abzunehmen, drehen Sie die Halterung zur Seite. Die Halterung rastet aus dem Kugelgelenk aus. Um die Halterung wieder am Arm zu befestigen, rasten Sie die Halterung wieder im Kugelgelenk ein. nüvi 610/660/670 Benutzerhandbuch

## Pflegen des nüvi

Ihr nüvi enthält empfindliche elektronische Bauteile, die durch starke Erschütterungen und Vibrationen dauerhaft beschädigt werden können. Um die Gefahr von Schäden an Ihrem nüvi zu verringern, lassen Sie den nüvi nicht fallen, und setzen Sie ihn keinen starken Erschütterungen bzw. Vibrationen aus.

## Reinigen des nüvi

Der nüvi ist aus Qualitätsmaterialien gefertigt und benötigt außer einer gelegentlichen Reinigung keine besondere Wartung. Reinigen Sie das Gehäuse des nüvi (nicht den Touchscreen) mit einem weichen Tuch, das leicht mit einer milden Reinigungslösung angefeuchtet ist, und reiben Sie es anschließend trocken. Verwenden Sie keine scharfen chemischen Reiniger und Lösemittel, welche die Kunststoffteile beschädigen könnten.

## Reinigen des Touchscreens

Reinigen Sie den Touchscreen mit einem weichen, sauberen fusselfreien Tuch. Verwenden Sie bei Bedarf Wasser, Isopropanol oder Brillenreiniger. Feuchten Sie das Tuch damit leicht an, und reiben Sie den Touchscreen vorsichtig ab.

## Schützen des nüvi

- Lagern Sie den nüvi nicht an Orten, an denen er über längere Zeit sehr hohen oder sehr niedrigen Temperaturen ausgesetzt sein kann (z. B. im Kofferraum), da dies zu Schäden am Gerät führen kann.
- Setzen Sie den nüvi keiner Feuchtigkeit aus. Andernfalls kann die Funktion des nüvi beeinträchtigt werden.
- Zwar können Sie für den Touchscreen des nüvi auch einen PDA-Stift verwenden, tun Sie dies jedoch keinesfalls während der Fahrt. Verwenden Sie zum Bedienen des Touchscreens keine harten oder spitzen Gegenstände, da der Bildschirm dadurch beschädigt werden könnte.
- Bewahren Sie den nüvi in der Leder-Tragetasche auf, wenn er nicht benutzt wird.

#### Verhindern von Diebstahl

- Entfernen Sie den nüvi und den Haltearm aus dem einsehbaren Bereich, wenn der nüvi nicht benutzt wird. Entfernen Sie die von der Saughalterung an der Windschutzscheibe verursachten Spuren.
- Verwenden Sie zur Diebstahlsicherung die Funktion Garmin Lock™.

#### Austauschen der Sicherung

An der Spitze des Autoadapters befindet sich eine 2 mA-Sicherung (AGC/3AG) mit großem Ausschaltvermögen (1500 mA), die von Zeit zu Zeit ausgetauscht werden muss. Schrauben Sie dazu das schwarze, runde Endstück ab, und tauschen Sie die Sicherung aus.

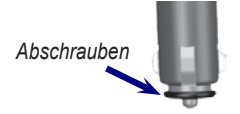

#### Informationen zum Akku

Der nüvi enthält einen fest eingebauten (nicht entnehmbaren) Lithium-Ionen-Akku. Informationen zur ordnungsgemäßen Entsorgung des nüvi erhalten Sie bei der zuständigen Abfallentsorgungsstelle.

#### Tipps zum Akku

- Je nach Nutzungsverhalten reicht der Akku des nüvi für einen Betrieb von 3 bis 7 Stunden.
- Um die Lebensdauer des Akkus zu verlängern, reduzieren Sie die Dauer der Hintergrundbeleuchtung. Wählen Sie auf der Menüseite Stettings (Einstellungen) > Display (Anzeige) > Backlight Timeout (Dauer der Hintergrundbeleuchtung), um diese Einstellung zu ändern.
- Schließen Sie die Antenne, wenn der Empfang von GPS-Signalen nicht erforderlich ist.
- Setzen Sie den nüvi nicht über längere Zeit direkter Sonneneinstrahlung oder sehr hohen Temperaturen aus.

## Anzeige des Akku-Ladezustands

Das Batteriesymbol in der rechten oberen Ecke der Menüseite zeigt den Ladestand des internen Akkus an. Gelegentlich kann es vorkommen, dass die Ladestandsanzeige ungenau ist. Um die Genauigkeit der Ladestandsanzeige zu erhöhen, entladen Sie den Akku einmal vollständig, und laden Sie ihn dann wieder vollständig auf, ohne den Ladevorgang zu unterbrechen. Trennen Sie den nüvi dazu erst von der Stromversorgung, wenn der Akku vollständig geladen ist.

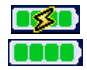

Akku wird geladen oder externe Stromversorgung

Akku vollständig geladen

#### Fehlerbehebung

| Problem/Frage                                              | Lösung/Antwort                                                                                                    |
|------------------------------------------------------------|----------------------------------------------------------------------------------------------------|
| Der nüvi empfängt keine<br>Satellitensignale.              | Bringen Sie den nüvi ins Freie, abseits von hohen Gebäuden oder Bäumen.                                                                                                    |
| Die Ladestandsanzeige meines<br>nüvi ist ungenau.          | Entladen Sie den nüvi zuerst vollständig, und laden Sie<br>ihn dann wieder vollständig auf (ohne den Ladevorgang<br>zu unterbrechen).                                                                                                    |
| Der Touchscreen reagiert auf<br>Berührungen nicht richtig. | Kalibrieren Sie den Bildschirm. Tippen Sie auf der<br>Menüseite auf <b>Settings (Einstellungen) &gt; Display</b><br>(Anzeige). Tippen Sie auf die Schaltfläche <b>Recalibrate</b><br>(Neu kalibrieren), und befolgen Sie die auf dem<br>Bildschirm angezeigten Anweisungen.      |
| Das Telefon stellt keine<br>Verbindung zum nüvi her.       | Vergewissern Sie sich, dass das Bluetooth-Feld auf<br>Enabled (Aktiviert) eingestellt ist.<br>Vergewissern Sie sich, dass das Telefon eingeschaltet<br>und maximal 10 Meter vom nüvi entfernt ist.<br>Weitere Informationen hierzu finden Sie unter<br>www.garmin.com/bluetooth. |

| Wie erkenne ich, ob<br>mein nüvi in den USB-<br>Massenspeichermodus<br>geschaltet ist?                   | Wenn der nüvi in den USB-Massenspeichermodus<br>geschaltet ist, wird auf dem Bildschirm des nüvi der<br>an einen Computer angeschlossene nüvi angezeigt.<br>Außerdem wird auf Ihrem Computer unter Arbeitsplatz<br>ein Wechseldatenträger angezeigt.                                                                                                |  |
|----------------------------------------------------------------------------------------------------|----------------------------------------------------------------------------------------------------|--|
| Mein Computer erkennt nicht<br>automatisch, wenn der nüvi<br>angeschlossen ist.                          | <ol> <li>Ziehen Sie das USB-Kabel von Ihrem Computer ab.</li> <li>Schalten Sie den nüvi aus.</li> <li>Schließen Sie das USB-Kabel an den Computer an.<br/>Der nüvi schaltet sich automatisch in den USB-<br/>Massenspeichermodus.</li> <li>Der nüvi kann nicht mit Windows<sup>®</sup> 95, Windows 98 oder<br/>Windows Me kommunizieren.</li> </ol> |  |
| Auf meinem Computer wird kein<br>Laufwerk mit dem Namen "nüvi"<br>angezeigt.                             | Versuchen Sie, das Problem wie oben beschrieben zu beheben.                                                                                                    |  |
|                                                                                                    | Wenn mehrere Netzlaufwerke an einen Computer<br>angeschlossen sind, kann es unter Windows beim<br>Zuweisen der Laufwerksbuchstaben zu Problemen<br>kommen. Zum Zuweisen von Laufwerksbuchstaben<br>befolgen Sie die Schritte auf der folgenden Seite.                                                                                               |  |
| Wenn ich das USB-Kabel<br>abziehe, wird die Meldung<br>"Unzulässiges Entfernen des<br>Geräts" angezeigt. | Um den nüvi von dem Computer zu trennen,<br>doppelklicken Sie auf das Symbol <b>Hardware sicher</b><br><b>entfernen</b> in der Taskleiste. Wählen Sie USB-<br>Massenspeichergerät, und klicken Sie auf <b>Entfernen</b> .<br>Wählen Sie die nüvi-Laufwerke aus, und klicken Sie auf<br><b>OK</b> . Trennen Sie den nüvi vom Computer.               |  |

| Wie kann ich die Laufwerke des<br>nüvi umbenennen?                             | <ol> <li>Klicken Sie auf Arbeitsplatz.</li> <li>Wählen Sie das Laufwerk aus, das umbenannt<br/>werden soll.</li> </ol>                                                                                                    |
|--------------------------------------------------------------------------------|----------------------------------------------------------------------------------------------------|
|                                                                                | <ol> <li>Klicken Sie mit der rechten Maustaste darauf,<br/>und wählen Sie im Kontextmenü den Befehl<br/>Umbenennen.</li> </ol>                                                                                                    |
|                                                                                | <ol> <li>Geben Sie einen neuen Namen ein. Drücken Sie die<br/>Enter-Taste.</li> </ol>                                                                                                    |
| Wie ordne ich den Laufwerken<br>des nüvi in Windows<br>Laufwerksbuchstaben zu? | 1. Schalten Sie den nüvi aus.                                                                                                    |
|                                                                                | <ol> <li>Schließen Sie den n</li></ol>                                                                                                    |
|                                                                                | <ol> <li>Klicken Sie am Computer auf Start &gt;<br/>Einstellungen &gt; Systemsteuerung &gt;<br/>Verwaltung &gt; Computerverwaltung &gt;<br/>Datenspeicher &gt; Datenträgerverwaltung.</li> </ol>                                                                          |
|                                                                                | <ol> <li>Klicken Sie auf einen Wechseldatenträger<br/>(den internen Speicher des nüvi oder die SD-<br/>Speicherkarte). Klicken Sie mit der rechten<br/>Maustaste darauf, und wählen Sie im Kontextmenü<br/>den Befehl Laufwerkbuchstaben und -pfad<br/>ändern.</li> </ol> |
|                                                                                | <ol> <li>Klicken Sie auf Ändern, und wählen Sie in der<br/>Dropdown-Liste einen Laufwerksbuchstaben aus.<br/>Klicken Sie dann auf OK.</li> </ol>                                                                                                    |

#### Konformitätserklärung

Garmin erklärt hiermit, dass dieser nüvi den wichtigsten Anforderungen und anderen relevanten Vorschriften der Direktive 1999/5/EG entspricht. Die vollständige Konformitätserklärung für Ihr Garmin-Produkt finden Sie auf den folgenden Internetseiten. Klicken Sie auf **Manuals (Handbücher)**, und wählen dann die **Declaration of Conformity** (Konformitätserklärung).

#### Software-Lizenzvereinbarung

DURCH DIE VERWENDUNG DES nüvi STIMMEN SIE DEN BEDINGUNGEN DER FOLGENDEN LIZENZVEREINBARUNG ZU. LESEN SIE DIE LIZENZVEREINBARUNG AUFMERKSAM DURCH.

Garmin gewährt Ihnen eine beschränkte Lizenz zur Verwendung der Software auf diesem Gerät (die "Software") im Binärformat im Rahmen des normalen Betriebs dieses Geräts. Titel, Eigentumsrechte und geistige Eigentumsrechte an der Software verbleiben bei Garmin.

Sie erkennen an, dass die Software Eigentum von Garmin ist und durch die Urheberrechte der Vereinigten Staaten von Amerika und internationale Abkommen zum Urheberrecht geschützt ist. Weiterhin erkennen Sie an, dass die Struktur, die Organisation und der Code der Software wertvolle Handelsgeheimnisse von Garmin sind und dass der Quellcode der Software ein wertvolles Handelsgeheimnis von Garmin bleibt. Sie erklären sich bereit, die Software oder Teile davon nicht zu dekompilieren, zu disassemblieren, zu verändern, zu rückassemblieren, rückzuentwickeln, in eine allgemein lesbare Form umzuwandeln oder ein von der Software abgeleitetes Werk zu erstellen. Sie verpflichten sich, die Software in kein Land zu exportieren oder zu re-exportieren, das nicht im Einklang mit den Exportkontrollgesetzen der USA steht.

```
ANHANG
```

#### Wichtiger Rechtshinweis bezüglich des FM-Senders

Wenn das nüvi-Produkt einen FM-Sender enthält, dann beachten Sie folgenden Hinweis. Sehen Sie auf der Verpackung oder unter www.garmin.com nach, ob Ihr nüvi-Modell einen FM-Sender enthält.

#### Verwenden des nüvi-FM-Senders in Europa

Die Verwendung von FM-Sendern ist derzeit in einigen europäischen Ländern aufgrund besonderer Funkfrequenzeinstellungen verboten. Sie müssen die jeweiligen Bestimmungen in allen europäischen Ländern, in denen Sie den FM-Sender verwenden möchten, prüfen, um sich über dessen Rechtmäßigkeit zu vergewissern. Sie übernehmen die volle Verantwortung für die Einhaltung dieser Gesetze und Bestimmungen, die in dem jeweiligen Land, indem Sie den FM-Sender verwenden möchten, gelten. Garmin schließt jegliche Verantwortung für die Nichteinhaltung örtlicher Gesetze und Bestimmungen aus. Weitere Informationen finden Sie unter www.garmin.com/fm-notice.

#### Verwenden des nüvi FM-Senders in den USA

Obwohl die Verwendung von FM-Sendern in den USA legal ist, ist die erlaubte Ausgangsleistung in den USA niedriger als in denjenigen europäischen Ländern, in denen FM-Sender zulässig sind. Die in Europa verkauften nüvi-Modelle enthalten einen FM-Sender mit einer höheren Leistung und können nicht legal in den USA verwendet werden. Sie übernehmen die volle Verantwortung für die Einhaltung dieser Gesetze und Bestimmungen, die in dem jeweiligen Land, indem Sie den FM-Sender verwenden möchten, gelten. Sie müssen den FM-Sender vor der Verwendung Ihres europäischen nüvi-Modells in den USA deaktivieren.

#### Technische Daten

Abmessungen: 12,4 x 7,4 x 2,3 cm

Gewicht: 190 g

**Display**: 10,2 cm Diagonale, 480 x 272 Pixel; WQVGA-TFT-Display im Querformat mit weißer Hintergrundbeleuchtung und Touchscreen

Gehäuse: Nicht wasserdicht, kein IPXO

Temperaturbereich: 0 °C bis 60 °C

**Datenspeicher** Interner Arbeitsspeicher und optionale herausnehmbare SD-Speicherkarte. Unbegrenzte Speicherdauer.

**PC-Schnittstellen**: USB-Massenspeicher, Plug & Play

Stromversorgung: 12/24 V Gleichstrom

Leistungsaufnahme: max. 10 W

Akku-Betriebsdauer: 3 bis 7 Stunden, abhängig von Nutzungsverhalten

Akkutyp: Nicht auswechselbarer Lithium-Ionen-Akku

Kopfhöreranschluss: Standard, 3,5 mm

Die vollständige Liste der technischen Daten finden Sie auf den folgenden Internetseiten von Garmin:

www.garmin.com/products/

#### Technische Daten – GPS

**Empfänger**: GPS-Empfänger SiRF Star III mit hoher Empfindlichkeit

#### Erfassungszeiten\*:

Warm: < 1 s Kalt: < 38 s Zurücksetzen auf Werkseinstellungen: < 45 s

\*Durchschnittliche Werte für stationären Empfänger mit freiem Empfang

Aktualisierungsrate: 1/s, kontinuierlich

#### **GPS-Genauigkeit**:

Position: < 10 Meter (typisch) Geschwindigkeit: 0,05 m/s effektiv

#### GPS-Genauigkeit (WAAS):

Position: < 5 Meter (typisch) Geschwindigkeit: 0,05 m/s effektiv

# STICHWORTVERZEICHNIS

#### Symbols

2D-Ansicht 41 3D-Ansicht 41

#### Α

Abbiegeinformationsseite 8 About (Info). Schaltfläche 42 Aktualisieren der Software 49 Aktualisierungsrate 65 Aktuellen Standort speichern 14 Anbringen des nüvi am Armaturenbrett 57 Anklopfen 27 Ankündigungston 45 Annäherungspunkte 48 Annehmen eines Anrufs 26, 27 Anpassen des nüvi 41 Karte 41 Navigation 45 Systemeinrichtung 42 Anrufen 25-28 Anrufen des Wohnorts 28 Anschließen an den Computer 38 Anschließen des USB-Kabels 38

Anschlüsse, Bluetooth 46 Anzeige 65 Anzeigen der Karte 12 Anzeigen von Orten auf der Karte 12 Audible-Hörbücher 18 übertragen 20 Audioversion 42 Aufbewahren des nüvi 58 Ausgabe, Audio 35 Ausgabesprache 43 Austauschen der Sicherung 59 Ausweiten einer Suche 12 Automatische Sendereinstellung 35

#### В

Backlight Timeout (Dauer der Hintergrundbeleuchtung), Einstellung 44 Batterie Anzeige 60 Betriebsdauer 65 Informationen 59 Status 6 Typ 65 Bearbeiten von gespeicherten Orten (My locations, eigene Orte) 15 Beenden der Navigation 13 Beenden einer Bluetooth-Verbindung 30, 46 Beenden eines Anrufs 25 Befestigungsscheibe 57 Befestigungsscheibe, Armaturenbrett 1, 57 Benutzerdefinierte POIs (Points of Interest) 51 Bilder 21 Bildschirmausdruck 44 Bildschirmhelligkeit 4 Bildschirmsperre 4 Bildschirmtastatur 11 Bluetooth 24 aktivieren oder deaktivieren 25 Bluetooth-Einstellungen 46 Bluetooth aktivieren 25 Bluetooth deaktivieren 25

#### D

Dateien löschen 40 übertragen 39 unterstützte Typen 40 en verwalten 37 gene Daten, technische 65 Datenspeicherung 65 nüvi 610/660/670 Benutzerhandbuch
Deaktivieren einer USB-Verbindung 39 Diashow 21 Diebstahlsicherung 5, 59 Durchsuchen der Karte 11, 51, 52, 55

## Ε

EGNOS 42 Eingeben von Ortsnamen 11 Eingehender Anruf 27 Einschränken der Sucherergebnisse Namen eingeben 11 Einstellungen, Bluetooth 25 Entfernen Halterung 57 nüvi und Haltearm 57 Erfassungszeiten 65 Erwerb eines Verkehrsfunkabonnements 34 Extras 51, 52, 55

#### F

Fahrzeugtyp 45 Farbmodus 44 Favorites (Favoriten), Schaltfläche 14 Fehlerbehebung 60 Festlegen des Standorts 11 FM-Sender 35 FM-Stereoradio 35 FM-Verkehrsfunkempfänger 31–34 Folgen der Route 9 Freischaltcode 1 Freisprechfunktion 24

## G

Garmin Lock 5, 59 Garmin Travel Guide™ 52 Gelbes Blatt 1 Geocaching 10 Gerätekennung 42 Gespeicherte Orte bearbeiten 15 löschen 15 GPS 6, 59 Genauigkeit 65 Informationen 56 GPS-Satellitensignale 6, 56 Grüne Balken 6

#### Н

I

Herunterladen eines Buchs 20 Hilfe 16 Hinzufügen von Geräten 25

Inhalt, Versandkarton 1

#### Κ

Kabel, USB 1 Kalibrieren des Bildschirms 44 Kanal, Audio 35 Karte 12 Aktualisierungen vi anpassen 41 Ansicht 41 durchsuchen 11 Info (Schaltfläche) 41 Karten aktualisieren 49 Seite 7 Softwareversion 41 Umrisse 41 vergrößern/verkleinern 11 Kenncode, Kopplung 25 Klingeltöne 42 Konformitätserklärung 63 Koordinaten 10 Kopfhöreranschluss 65 Koppeln des nüvi 24 Laden von Audible-Hörbüchern 19 Laden weiterer Karten 49 Language Guide (Sprachführer) 53, 54, 55

**S**TICHWORTVERZEICHNIS

nüvi 610/660/670 Benutzerhandbuch

#### STICHWORTVERZEICHNIS

Laufwerke 38 Lautstärke 4 Legende, zweisprachiges Wörterbuch 55 Lieferumfang 1 Lithium-Ionen-Akku 65 Löschen Benutzerdaten 4 Dateien vom nüvi 40 gespeicherte Orte 15 Zeichen 11 Löschen eines Telefons aus der Liste 30 Löschen von Benutzerdaten 4

# Μ

M4A/M4P, Dateiformat 17 Macintosh 39 Mailbox 26 MapSource 49 Maßeinheiten 23, 43 Meiden von Straßentypen 45 Meiden von Verkehrsbehinderungen 33, 45 Menüseite 6 Metrische Einheiten 43 MP3-Dateien 16, 17 MP3-Dateien wiedergeben 16 myGarmin vi

## Ν

Navigationseinstellungen 45 Neukalibrieren 44 Nicht austauschbarer Lithium-Ionen-Akku 65 North Up (Norden oben), Schaltfläche 41 nuvi-Laufwerke 38, 39 nüvi registrieren vi

# 0

Optionales Zubehör 52 Optionale Karten freischalten vi

#### Ρ

Pflegen des nüvi 58 PIN Garmin Lock 5 POI (Point of Interest) 51 Postleitzahl 10

#### R

Registrieren des nüvi 49 Reinigen des nüvi 58 Reiseinformationsseite 7 Routeneinstellungen 45 Route folgen 9

### S

SaversGuide 53 Schnelleinstellungen 4 Schulen, POI-Datenbank 51 Schützen des nüvi 58 SD-Speicherkarte 38,65 Wechseldatenträger 38, 39 Sendereinstellung. automatisch 35 Sicherheitsmodus 42 Simulatormodus] 42 Softwareversion 42 Sommerzeit 43 Sperren des Bildschirms 4 Sprachansagen 45 Sprachwahl (Voice Dial) 28 Starthildschirm 44 Status, Telefon 29 Stereoradio, FM 35 Stromversorgung 65 Suchen des Zielorts 9 Suchen von Orten Element auf der Karte 11 in der Nähe eines anderen Orts 12 Kreuzung 10 nach Namen 9 nach Postleitzahl 10 Systemeinrichtung 42

# Т

Taschenrechner 23 Tastatur 11 Technische Daten 65 Telefonbuch 27 Telefonnummer Wohnort 28 Temperaturbereich 65 Textsprache 43 Tipps zu den zweisprachigen Wörterbüchern 55 Tonausgabe 35 Töne ein- und ausschalten 42 Tonsignale, Übertragen auf das Telefon 27 Touchscreen Einstellungen 44 neu kalibrieren 44 reinigen 58 Touchscreen-Töne 26, 42 TourGuide 48, 55 Dateien wiedergeben 55 Track Up (Fahrtrichtung oben), Schaltfläche 41 Tragetasche 1 Travel Guide 52 Travel Kit 16-23 Trennen des nüvi vom Computer 39, 61

## U

Übersetzen von Wörtern und Wendungen 54 Übertragen von Dateien 39 Übertragen von Tonsignalen zum Telefon 27 Überwachungskamera-Informationen abonnieren vi Überwachungskameras vi, 50 Umrechnen von Währungen 22 Umweg hinzufügen 13 Unterstützte Dateitypen 37 USB-Kabel 1 USB-Massenspeichermodus 44

## V

Vergrößern/Verkleinern 11 Verhindern von Diebstahl 59 Verkehrshinweise 31 Einstellungen 48 Symbole 33 Verkehrsbehinderungen 32 Verkehrsbehinderungen meiden 33, 45

#### W

WAAS 42–48,65 Wählen einer Nummer 25 Währung 22 Warnungen 48 Überwachungskamera 50 WebUpdater 49 Wechseln zum Anklopfen 27 zwischen Anrufen 27 Wechselstrom-Ladegerät 1 Weltzeituhr 22 Wiedergeben von Audible-Büchern 18 Wiedergeben von MP3-Dateien 16 Wiederherstellen von Einstellungen 41 Wörter und Wendungen übersetzen 54

## Ζ

Zubehör 52 Zurücksetzen max. Geschwindigkeit 7 nüvi 4 Reiseinformationen 7 Zweisprachige Wörterbücher 55

nüvi 610/660/670 Benutzerhandbuch

Diese deutschsprachige Version des englischen Handbuchs für den nüvi 610/660/670 (Garmin-Teilenummer 190-00773-00) soll Ihnen die Verwendung des Geräts erleichtern. Falls notwendig, schlagen Sie Informationen zur Verwendung des nüvi 610/660/670 in der neuesten Fassung der englischen Anleitung nach.

Aktuelle Software-Updates (mit Ausnahme von Kartendaten) erhalten Sie während der gesamten Betriebsdauer Ihrer Garmin-Produkte kostenlos auf der Garmin-Website unter www.garmin.com.

# GARMIN

© 2006 Garmin Ltd. oder deren Tochtergesellschaften

Garmin International, Inc. 1200 East 151st Street, Olathe, Kansas 66062, U.S.A.

Garmin (Europe) Ltd. Unit 5, The Quadrangle, Abbey Park Industrial Estate, Romsey, SO51 9DL, GB

> Garmin Corporation No. 68, Jangshu 2nd Road, Shijr, Taipei County, Taiwan

> > www.garmin.com

Teilenummer 190-00773-32 Rev. A